LIVRET STAGIAIRE

# PROGRAMMER ET DÉVELOPPER DES SYSTÈMES AVEC ARDUINO, INITIATION

Date : 21 juillet 2022

Auteur(s) : Sébastien Charles

Copyright : S. Charles, UVSQ - IUT de Mantes en Yvelines

Licence : CC 4.0 BY-NC-SA<sup>[https://creativecommons.org/licenses/by-nc-sa/4.0/deed.fr]</sup> + licence commerciale ET-LIOS<sup>[https</sup>://et-lios.s-mart.fr/licencecommerciale/]

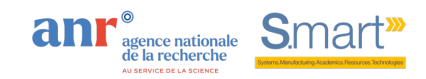

# Table des matières

| Introduction                                                              | 3  |
|---------------------------------------------------------------------------|----|
| 1. L'environnement de développement                                       | 4  |
| 2. La carte Arduino Uno                                                   | 11 |
| 3. Réaliser son premier montage : contrôleur de LED                       | 16 |
| 3.1. Introduction                                                         | 16 |
| 3.2. Comprendre le principe de MLI                                        | 16 |
| 3.3. Déclaration d'une broche comme entrée                                | 16 |
| 3.4. Délai entre deux exécutions de boucles                               | 17 |
| 3.5. Réalisation du montage contrôleur de LED                             | 18 |
| 4. Contrôleur de LED RGB                                                  | 24 |
| 4.1. Introduction                                                         | 24 |
| 4.2. Principe du RVB ou RGB                                               | 24 |
| 4.3. Montage et exécution du contrôleur de LED RGB                        | 25 |
| 5. Pilotage de LED par des interrupteurs                                  | 28 |
| 5.1. Introduction                                                         | 28 |
| 5.2. Montage et pilotage de LED par interrupteurs                         | 28 |
| 6. Le moniteur série                                                      | 30 |
| 6.1. Introduction                                                         | 30 |
| 6.2. Afficher dans le moniteur série le caractère entré par l'utilisateur | 30 |
| 6.3. Afficher dans le moniteur série des variables                        | 32 |
| 7. Multimètre à 2 voies                                                   | 34 |
| 7.1. Introduction                                                         | 34 |
| 7.2. Montage, mesure de variations de tensions et traçage de courbes      | 34 |
| 8. Buzzer actif                                                           | 39 |
| 8.1. Introduction                                                         | 39 |
| 8.2. Montage et pilotage d'un buzzer actif                                | 39 |
| 9. Buzzer passif                                                          | 41 |
| 9.1. Introduction                                                         | 41 |
| 9.2. Montage et pilotage d'un buzzer passif                               | 41 |
| 10. Tilt                                                                  | 44 |
| 10.1. Introduction                                                        | 44 |
| 10.2. Montage et allumage d'une LED par tilt                              | 44 |
| Glossaire                                                                 | 46 |

# Introduction

#### **Objectifs pédagogiques**

L'objectif de cette ressource est de vous initier à l'utilisation des solutions Arduino pour développer des systèmes interactifs simples. Des notions d'électronique seront également abordées dans ce contenu.

#### ⋜ Déroulement

Durée : 12 heures

Arduino propose un environnement de développement logiciel et une carte électronique multifonction permettant de réaliser en open source des prototypes électroniques interactifs rapidement et à moindre coût.

L'environnement de développement permet de programmer des fonctions électroniques par le biais d'un langage de haut niveau simplifié, proche du langage C. En complément de cet environnement, il existe de nombreuses bibliothèques facilitant l'usage de composants électroniques actifs et passifs.

La carte principale utilise un microcontrôleur pour traiter l'information et commander les composants et est équipée de connecteurs d'entrée / sortie numériques et analogiques pouvant être reliés à d'autres composants par des fils de type Dupont.

Site officiel Arduino[https://www.arduino.cc/]

# 1. L'environnement de développement

En premier lieu, il faut soit télécharger l'environnement de développement Arduino, soit utiliser la version web de l'IDE qui ne nécessite aucune installation.

Lien : Télécharger l'IDE<sup>[https://www.arduino.cc/en/Main/Software]</sup>

Si vous n'avez pas les droits d'administrateur sur vos sessions Windows, il vous faudra télécharger la version 🗅 Windows Zip file for non admin.

| 00                                                                                                    | HOME STOKE SOFTWARE EDU RESOURCES C                                                                                                    | DWWUNITS HELF                                                                                                    | Q 🗎 2004 IN |
|----------------------------------------------------------------------------------------------------|----------------------------------------------------------------------------------------------------|----------------------------------------------------------------------------------------------------|-------------|
|                                                                                                    | Download the Arduino IDE                                                                                                    |                                                                                                    |             |
|                                                                                                    | ARDUINO 1.8.8<br>Arboration 1.8.8<br>The oppose section default of the oppose<br>one could avail append it is not here as in<br>Wardwards Mill (6.8.4 (Law). The wardward of the<br>oppose section of the opposed of the opposed<br>one could avail and the opposed of the opposed<br>opposed of the opposed of the opposed of the opposed<br>opposed of the opposed of the opposed of the opposed<br>opposed of the opposed of the opposed of the opposed of the<br>opposed of the opposed of the opposed of the opposed of the opposed of the<br>opposed of the opposed of the opposed of the opposed of the opposed of the<br>opposed of the opposed of the opposed of the opposed of the opposed of the<br>opposed of the opposed of the opposed of the opposed of the opposed of the opposed of the<br>opposed of the opposed of the oppo                                                         | Ministrant Color<br>Windows 20 No Anno Anno Anno Anno<br>Windows 20 No Anno<br>Anno 45 X 101 Maartalan Lan ar newer<br>Linear 10 No<br>Linear Anno<br>Medecar Nation<br>Medecar Mate |             |
|                                                                                                    | HOURLY BUILDS Exception BET.<br>Download a president of the incoming release with the most<br>solution of the incoming release with the most<br>solution of the incoming release wit | A BUILLDS CO BETA                                                                                                    |             |
| Newspring and the second second second second second second second second second second second second second se | Marcollin Structures Marcolline (Service Attinue Attinue Attin                                                                                     | I Marc (10 Manufalan Lain o' Larro)<br>19 La Lanko (HD) Laina Min<br>I Mahi (Ingenimana)                                                                                             |             |

IDE pouvant être installé sans disposer des droits d'administrateur

Ceci est possible car l'IDE est codé en java, qui est un langage interprété par une machine virtuelle (non compilé) et donc compatible avec tous les systèmes d'exploitation et exécutable sans installation.

Pour utiliser la version web, cliquer ici<sup>[https://www.arduino.cc/en/Main/Software]</sup>, puis choisir CODE ONLINE.

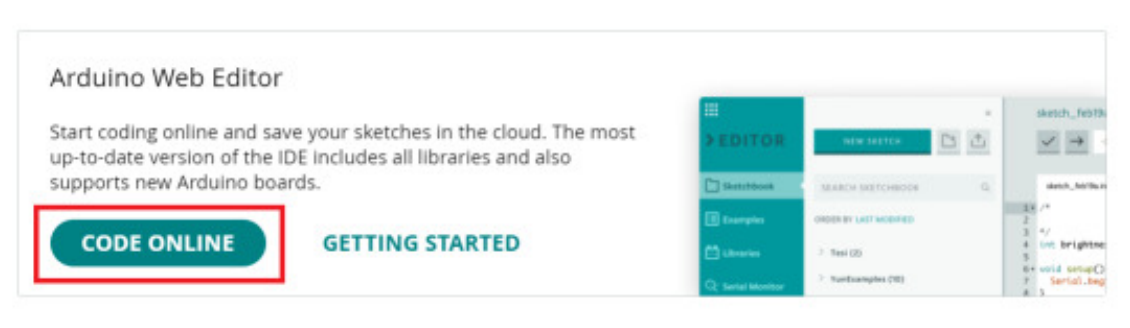

IDE version web

L'IDE est un environnement de développement qui permet d'implémenter un algorithme de contrôle / commande dans le micro-contrôleur de la carte Arduino (généralement un ATMEGA 328) par le biais d' un connecteur USB qui émule le port série traditionnel.

Certains programmes nécessitent des bibliothèques de fonctions qui simplifient la programmation. Pour installer une nouvelle bibliothèque, le plus simple est d'utiliser le gestionnaire de bibliothèque en cliquant sur le menu DCroquis, puis Inclure une bibliothèque/Gérer une

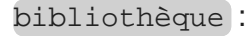

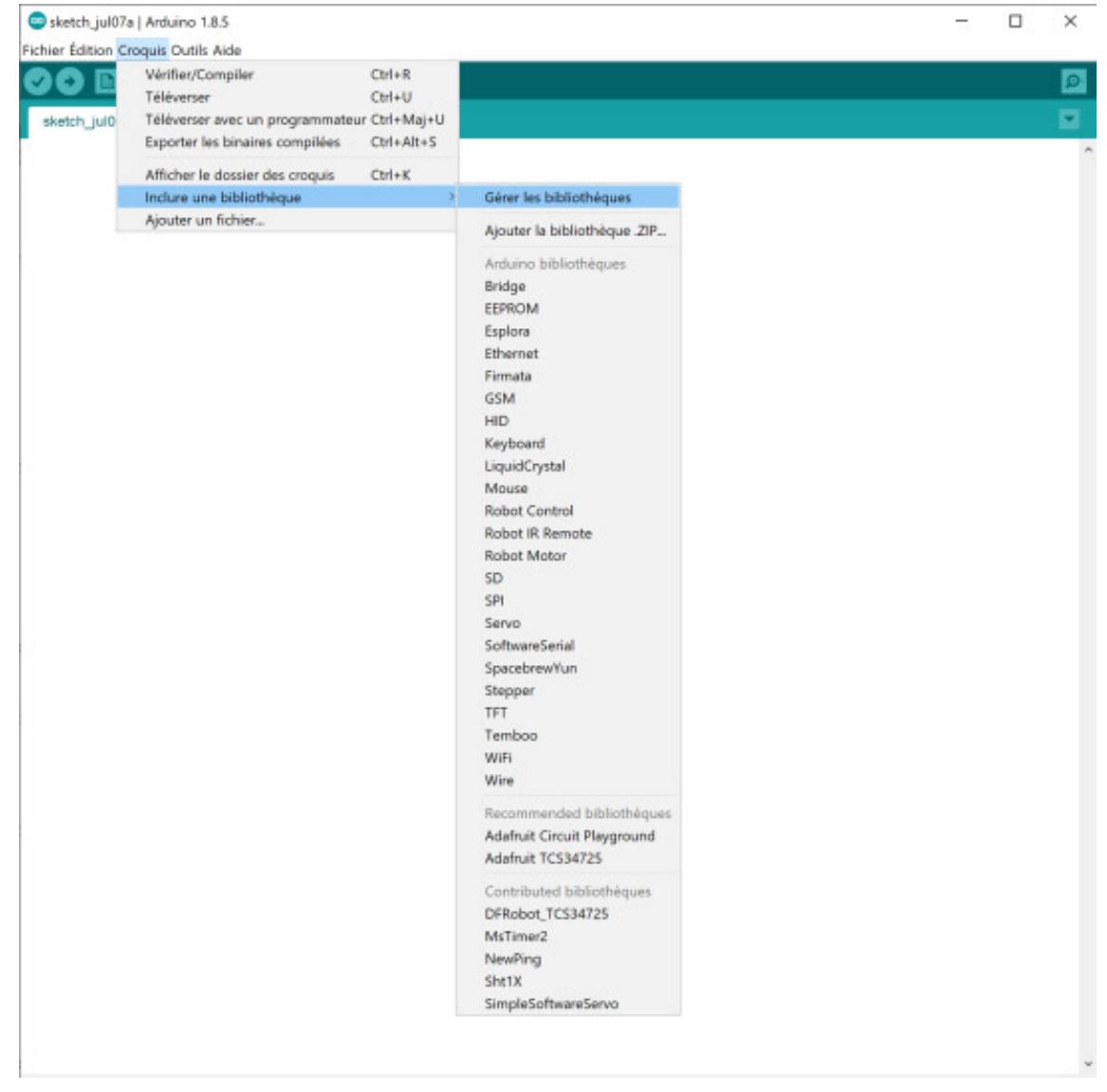

Ensuite, il vous suffit de rechercher la bibliothèque souhaitée, par mot clé ou par catégorie, par exemple dans la capture d'écran ci-dessous, nous ajoutons la bibliothèque d'un capteur de couleur TCS3472 en cliquant sur Installer :

| 😔 Gestionnaire de                                   | bibliothèque                                               |                                                                                  | ×   |
|-----------------------------------------------------|------------------------------------------------------------|----------------------------------------------------------------------------------|-----|
| Type Tout                                           | ✓ Sujet Capteurs                                           | ✓ Filtrez votre recherche                                                        |     |
|                                                     |                                                            |                                                                                  | ^   |
| 107-Arduino-BMP<br>Arduino library fo<br>More info  | 388 by Alexander Entinger<br>interfacing with the BMP388   | barometric pressure sensor which can be used for inferring altitude information. |     |
| 107-Arduino-Sent                                    | sor hv ålevander Entinger                                  |                                                                                  |     |
| A unified sensor a<br>More info                     | abstraction layer used by all 10                           | 7-system sensor libraries.                                                       |     |
| 107-Arduino-TCS:<br>Arduino library fo<br>More info | 3472 by Bernhard Mayer<br>or TCS3472 color sensor          |                                                                                  |     |
|                                                     |                                                            | Installer                                                                        |     |
| 107-Arduino-TMF<br>Arduino library fo<br>More info  | 8801 by Alexander Entinger<br>interfacing with the TMF8801 | time-of-flight distance sensor.                                                  |     |
| 107-Arduino-TSL:<br>Arduino library fo<br>More info | 2550 by Bernhard Mayer<br>r TSL2550 ambient light senso    |                                                                                  |     |
| Accelerometer AD                                    | XL335 by Seced Studio                                      |                                                                                  | ~   |
|                                                     |                                                            | Ferm                                                                             | ier |

Cette méthode nécessite toutefois l'utilisation de ports réseaux particuliers qui ne seront peut-être pas ouverts au niveau du proxy de votre établissement. Depuis votre connexion personnelle, il ne devrait pas y avoir de blocage. Si vous souhaitez installer des bibliothèques depuis votre établissement seule la méthode manuelle fonctionnera.

Pour ajouter manuellement des bibliothèques dans l'IDE Arduino, vous pouvez la télécharger sur un site, puis cliquer sur le menu 🔊 Croquis, puis 🔄 Inclure une bibliothèque/Ajouter une bibliothèque .ZIP.

Dans l'exemple ci-dessous, nous téléchargeons le zip de la bibliothèque du capteur en allant sur GitHub, puis en cliquant sur Code, puis sur sur S Download ZIP :

| V Second Studio / Grove J20<br>Initial free electrolitation (2010)<br>Calle Th Public parts (201 | Color Sensor TCS3472 Mm                   | i ≝ mare                                |                                                |              | Q. 9                                                           | institution V | Fash (82) | άterΣ + |
|--------------------------------------------------------------------------------------------------|-------------------------------------------|-----------------------------------------|------------------------------------------------|--------------|----------------------------------------------------------------|---------------|-----------|---------|
|                                                                                                  | P maters Plicent 01                       | lags.                                   | tio to the                                     | Code v       | About                                                          |               |           |         |
|                                                                                                  | This branch is 5 corrowite already, 70 co | ermits behind adalnult master.          | Clare<br>MTTPL GRAde CU                        | Φ            | Driver for Second's TCS14725 RGB Color<br>Sensor<br>ED Facelma | 2             |           |         |
|                                                                                                  | • Mari98 Sead Active for the              | da pel seña arrar                       | Mile Maline content Induction III              | 10           | the latera                                                     |               |           |         |
|                                                                                                  | artsh                                     | Add GiPhib-Issue tamplate               | On bit in checkaul with Stiffwarepitte web-URL |              | @ 1-wm/sig                                                     |               |           |         |
|                                                                                                  | a wampies                                 | Netty printed the Archeiro code w       | DR Oran with Cataly Paultons                   |              | Y DECON                                                        |               |           |         |
|                                                                                                  | C amateria per                            | Sasad-Jacksine, its inanis-great antisa | A observation on an externals                  |              | Reinaurs                                                       |               |           |         |
|                                                                                                  | C anispet                                 | Seend Actuality for tranksynd write     | Download DP                                    |              | Ottop                                                          |               |           |         |
|                                                                                                  | C Address, TCS141725-app                  | Pretty printed the Janlaino code of     | th angle 8                                     | pages ages   |                                                                |               |           |         |
|                                                                                                  | Addrug, JCSH725.8                         | Pretty printed the Archaino rode wi     | th style 2                                     | oga rener    | Peckepto                                                       |               |           |         |
|                                                                                                  | C BADMLevil                               | Taxanti Amitatwa Ashi iwashi kashi ni   | eka 2                                          | tanga wite   | This peckages published                                        |               |           |         |
|                                                                                                  | Bring properties                          | Lodate Braryproperties                  | 7                                              | odin taniari |                                                                |               |           |         |
|                                                                                                  | T annound and                             |                                         |                                                |              | Languages                                                      |               |           |         |
|                                                                                                  | in Andrease                               |                                         |                                                |              | • Gas 1000N                                                    |               |           |         |
|                                                                                                  | Adafruit TCS34                            | 725 Color Sensor D                      | Driver # 💷                                     |              |                                                                |               |           |         |
|                                                                                                  | Grove - I2C Color Se                      | ensor TCS34372                          |                                                |              |                                                                |               |           |         |

Le lien vers la page web ci-dessus : GitHub<sup>[https://github.com/Seeed-Studio/Grove\_I2C\_Color\_Sensor\_TCS3472]</sup> Ensuite, il suffit de cliquer sur le menu 🔊 Croquis, puis 🕃 Inclure une bibliothèque /Ajouter une bibliothèque .ZIP et de choisir le fichier téléchargé.

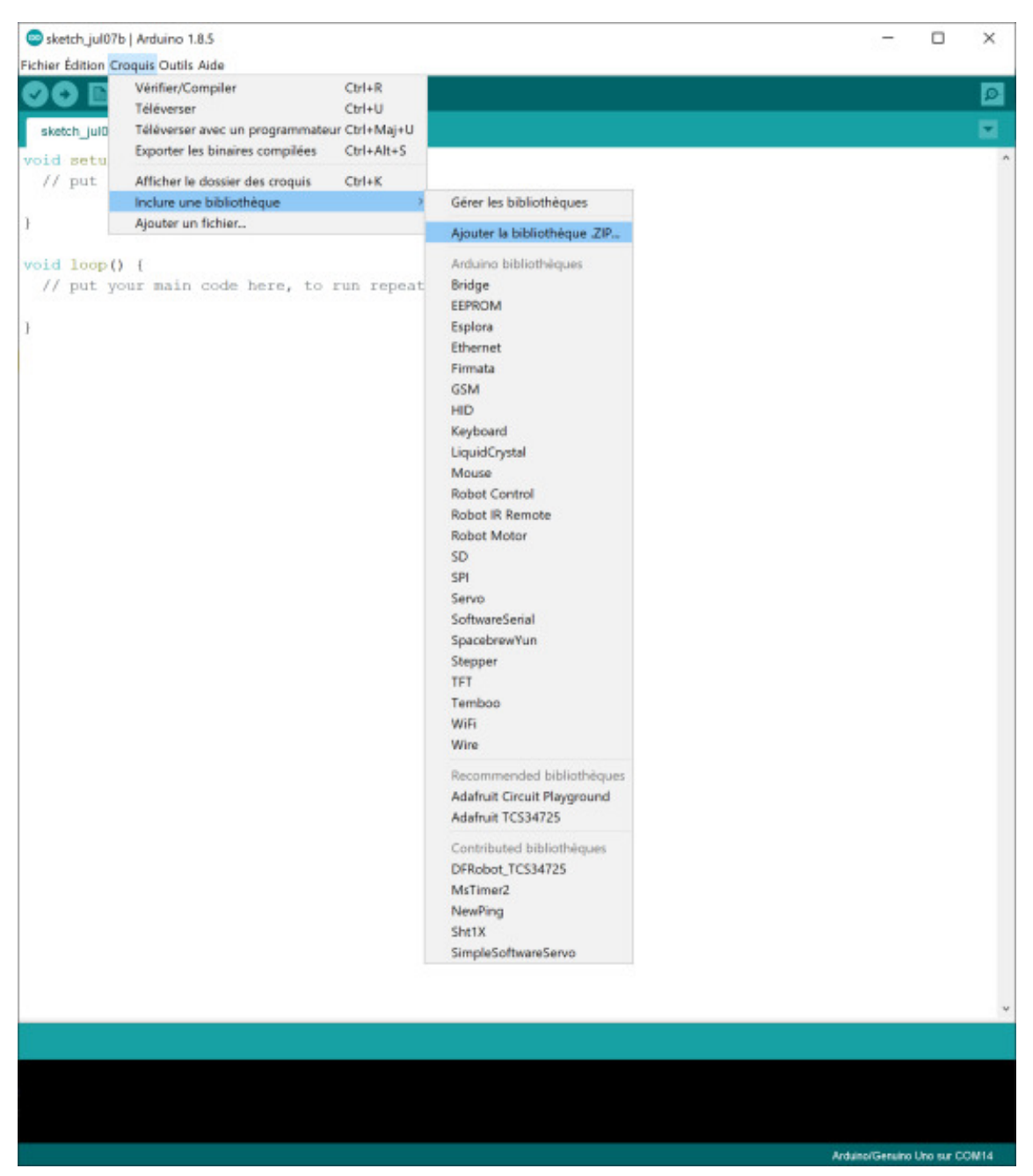

Une fois une bibliothèque téléchargée, vous obtenez de nouveaux exemples de code Arduino « Clés en main » en cliquant sur le menu Dischiers/Exemples, les bibliothèques téléchargées sont présentées en fin de liste.

| 😑 sketch_jul07b   Ar | rduino 1.8.5   |                                                 |                       | 23 | - 0 | × |
|----------------------|----------------|-------------------------------------------------|-----------------------|----|-----|---|
| ichier Édition Croqu | is Outils Aide |                                                 |                       |    |     |   |
| Nouveau              | Ctrl+N         |                                                 |                       |    |     |   |
| Ouvrir               | Ctrl+O         |                                                 |                       |    |     |   |
| Ouvert récemme       | nt >           |                                                 |                       |    |     |   |
| Carnet de croquis    | s >            |                                                 |                       |    |     |   |
| Exemples             | >              | Exemples inclus                                 |                       |    |     |   |
| Fermer               | Ctrl+W         | 01.Basics                                       | 3                     |    |     |   |
| Enregistrer          | Ctrl+S         | 02.Digital                                      | >                     |    |     |   |
| Enregistrer sous.    | Ctrl+Maj+S     | 03.Analog                                       | >                     |    |     |   |
| Mise en page         | Ctrl+Maj+P     | 04.Communication                                | >                     |    |     |   |
| Imprimer             | Ctrl+P         | 05.Control                                      | 3                     |    |     |   |
| Pattingenera         | Childhauda     | 06.Sensors                                      | 3                     |    |     |   |
| Preferences          | Ctri+virgule   | 07.Display                                      | 3                     |    |     |   |
| Quitter              | Ctrl+Q         | 08.stnings                                      |                       |    |     |   |
|                      |                | 10 General Resident                             |                       |    |     |   |
|                      |                | 10.StarterKit_BasicKit                          | 2                     |    |     |   |
|                      |                | TT.Arbumbise                                    | -                     |    |     |   |
|                      |                | Exemples pour toute carte                       |                       |    |     |   |
|                      |                | Adafruit Circuit Playground                     | >                     |    |     |   |
|                      |                | Bridge                                          | >                     |    |     |   |
|                      |                | Esplora                                         | 3                     |    |     |   |
|                      |                | Ethernet                                        | >                     |    |     |   |
|                      |                | Firmata                                         | 3                     |    |     |   |
|                      |                | GSM                                             | 3                     |    |     |   |
|                      |                | LiquidCrystal                                   | >                     |    |     |   |
|                      |                | MsTimer2                                        | >                     |    |     |   |
|                      |                | NewPing                                         | 3                     |    |     |   |
|                      |                | Robot Control                                   | 3                     |    |     |   |
|                      |                | Robot Motor                                     | >                     |    |     |   |
|                      |                | SD                                              | >                     |    |     |   |
|                      |                | Servo                                           | 3                     |    |     |   |
|                      |                | SimpleSoftwareServo                             | 3                     |    |     |   |
|                      |                | SpacebrewYun                                    | >                     |    |     |   |
|                      |                | Stepper                                         | 2                     |    |     |   |
|                      |                | Temboo                                          | 3                     |    |     |   |
|                      |                | Retire                                          | 3                     |    |     |   |
|                      |                | Exemples pour Arduino/Genuino Uno               |                       |    |     |   |
|                      |                | EEPROM                                          | >                     |    |     |   |
|                      |                | SoftwareSerial                                  | 3                     |    |     |   |
|                      |                | SPI                                             | >                     |    |     |   |
|                      |                | Wire                                            | 3                     |    |     |   |
|                      |                | Exemples depuis les bibliothèques personnalisée |                       |    |     |   |
|                      |                | Adafnuit TC534725                               | colorview             |    |     |   |
|                      |                | DERobot TCS34725                                | > interrupt           |    |     |   |
|                      |                |                                                 | tcs34725              |    |     |   |
|                      |                |                                                 | tcs34725autorange     | 5  |     |   |
|                      |                |                                                 | examples_processing > |    |     |   |
|                      |                |                                                 |                       |    |     |   |
|                      |                |                                                 |                       |    |     |   |
|                      |                |                                                 |                       |    |     |   |
|                      |                |                                                 |                       |    |     |   |

#### **A** Attention

Les exemples de programmes présents dans l'IDE Arduino sont très utiles pour développer rapidement un code permettant de faire fonctionner un composant électronique.

Vous pouvez aussi installer une bibliothèque en l'incluant dans le dossier dédié à l'IDE. Pour ce faire, il suffit de fermer l'IDE, de coller les nouvelles bibliothèques dans le dossier intitulé Librairies situé à la racine du dossier de votre IDE et de le relancer.

Cette ressource a pour objet de vous initier à l'Arduino et de vous apprendre à utiliser des capteurs et actionneurs courants pour prototyper un système mécatronique. Pour compléter vos compétences en Arduino, consultez le cours OpenClassrooms qui est bien plus complet : Programmez vos premiers montages avec Arduino<sup>[https://openclassrooms.com/fr/courses/2778161-programmez-vos-premiers-montages-avec-arduino]</sup>

#### Pour aller plus loin Si vous ne disposez pas de matériel électronique

Si vous ne disposez pas de carte Arduino, vous pouvez toujours réaliser le TP en allant sur le site Tinkercad<sup>[https://www.tinkercad.com/]</sup> qui, de manière collaborative, permet de simuler le fonctionnement d'une carte Arduino de manière réaliste (il s'agit d'une émulation). Cette solution entièrement web permet aussi de créer des modèles 3D et de les exporter au format STL pour les imprimer par exemple par fabrication additive. L'environnement web propose également de partager de manière communautaire les maquette 3D, les montages électroniques et les programmes réalisés.

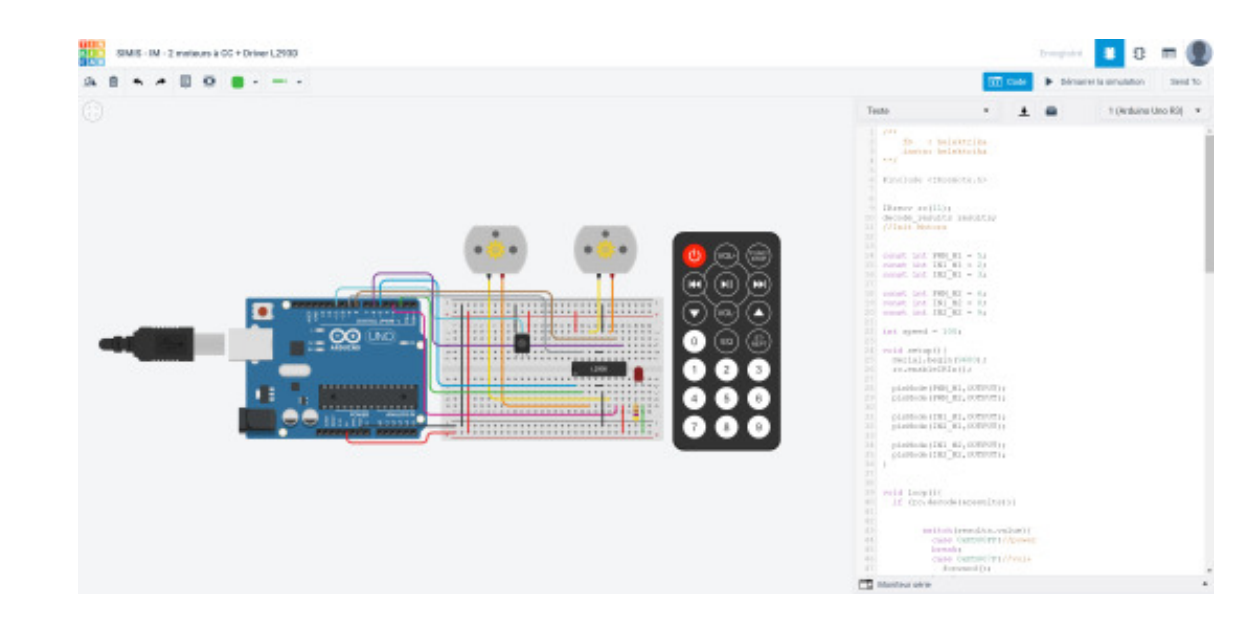

#### Pour aller plus loin Pour facilement composer vos propres montages

Vous pouvez utiliser le site Circuito.io<sup>[https://www.circuito.io/]</sup> qui propose un environnement web permettant de réaliser des montages électroniques avec Arduino et un large choix de composants. Cet environnement intelligent génère automatiquement les montages et programmes associés par simple glisser/déplacer des composants dans la fenêtre de création.

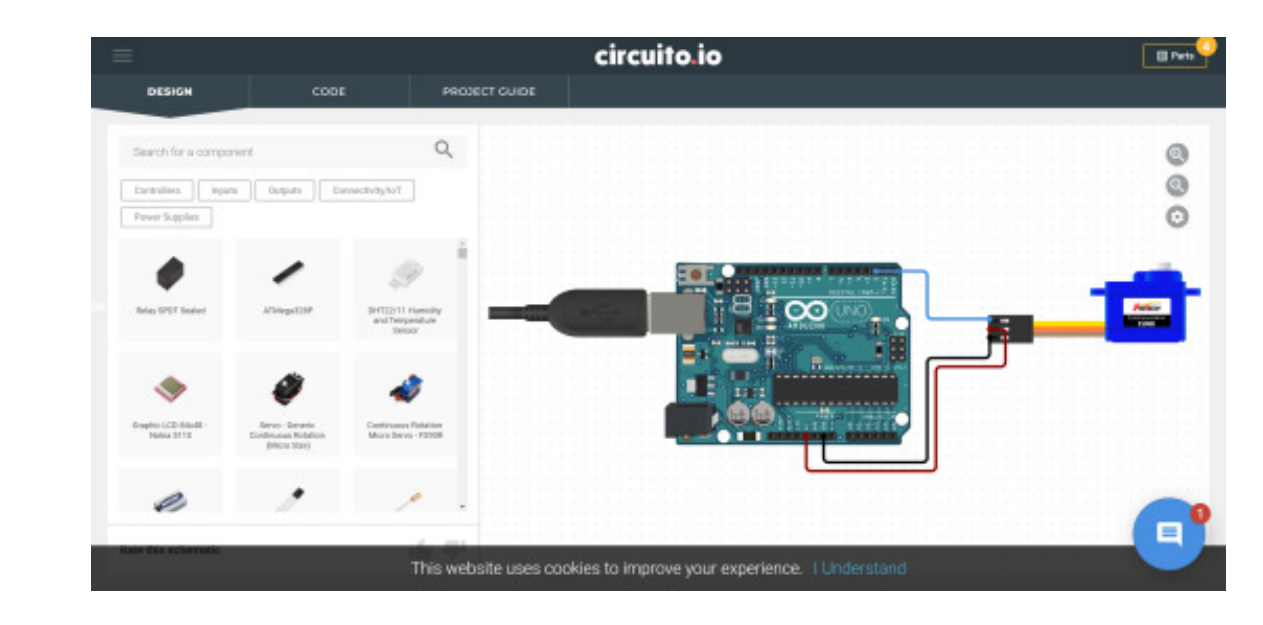

Pour concevoir des montages Arduino et plus généralement des circuits électroniques, la solution Frit zing<sup>[https://fritzing.org/]</sup> peut aussi vous être utile.

# 2. La carte Arduino Uno

La carte Arduino est une carte électronique permettant de programmer en langage C de manière simplifié. Si nous utilisons une carte de programmation, c'est qu'elle nous permet de faire des branchements électroniques et donc de relier l'hardware au software.

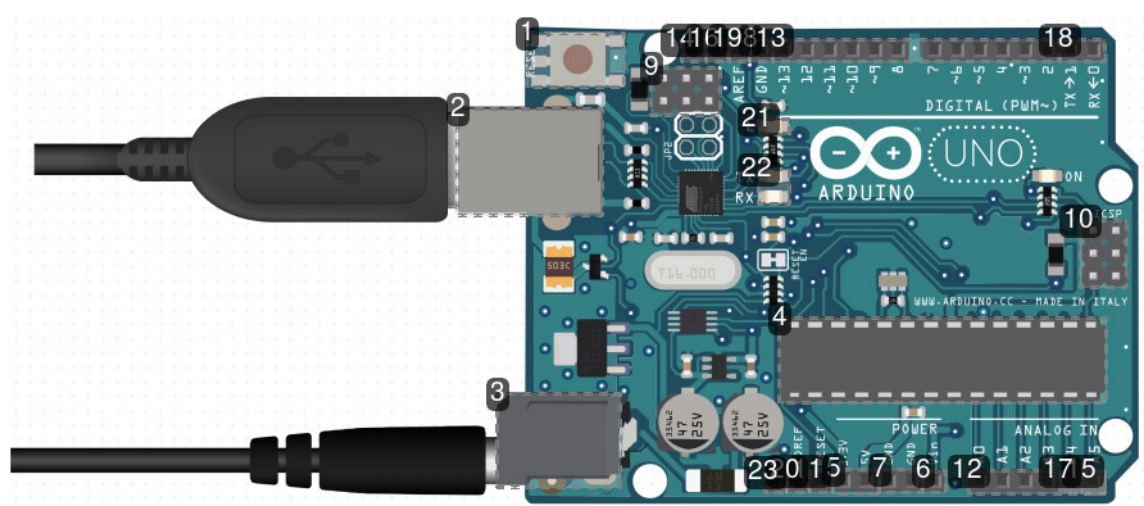

#### Constitution d'une carte Arduino Uno

Bouton de remise à zéro du programme « RESET »

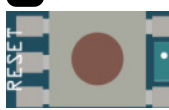

Ce bouton sert à réinitialiser le programme pour qu'il s'exécute depuis la première ligne de code.

### 2 Connecteur USB Type B (5V - 500mA max)

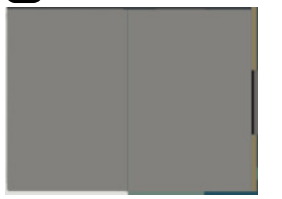

Ce connecteur permet d'alimenter la carte et de communiquer avec le microcontrôleur via un port COM virtuel (car la liaison physique USB fonctionne en série alors qu'un COM est utilisé pour des liaisons en parallèle).

#### **3** Connecteur d'alimentation externe (7-12V)

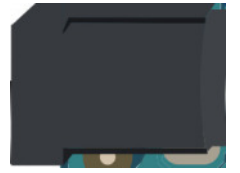

#### Connecteur Rayon 2.1mm + au milieu

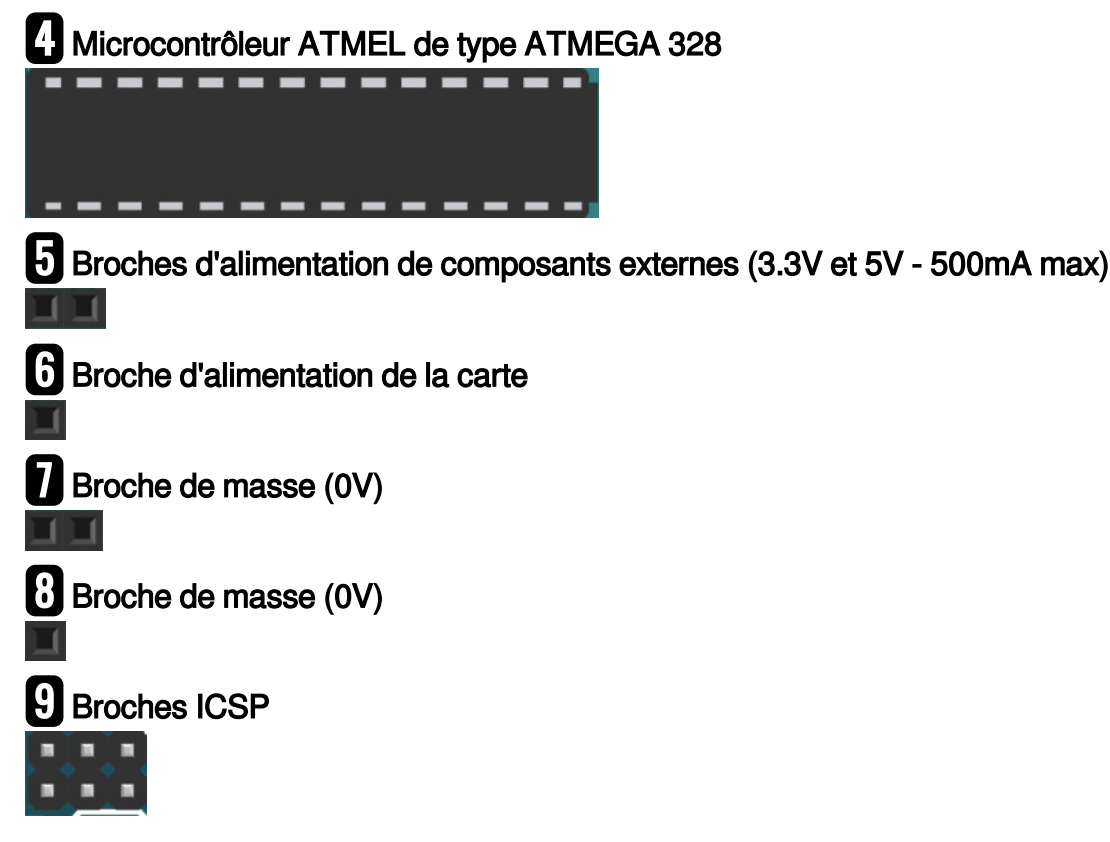

Permet de brancher une sonde de programmation ICSP pour programmer le microcontrôleur sans passer par le connecteur USB.

Cela permet de reprogrammer le microcontrôleur sans passer par l'USB et pour exécuter son programme en mode débug pour suivre en temps réel l'exécution des instructions et vérifier l'état de la mémoire.

Ces pins ICSP sont aussi mappés sur un bus SPI.

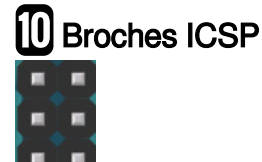

Permet de brancher une sonde de programmation ICSP pour programmer le microcontrôleur sans passer par le connecteur USB.

Cela permet de reprogrammer le microcontrôleur sans passer par l'USB et pour exécuter son programme en mode débug pour suivre en temps réel l'exécution des instructions et vérifier l'état de la mémoire.

Ces pins ICSP sont aussi mappés sur un bus SPI.

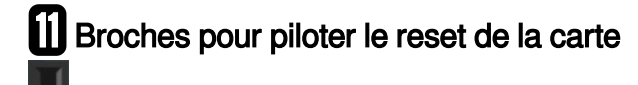

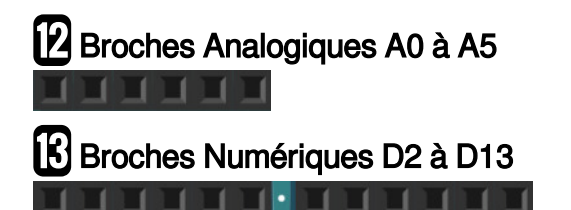

Certaines de ces broches peuvent être pilotées de manière numérique ou analogique (à préciser lors de l'initialisation des entrées / sorties) : 3,5,6,9,10,11,13 pour piloter des sorties en PWM. Les broches 2 et 3 peuvent être utilisées pour gérer les interruptions, respectivement 0 et 1.

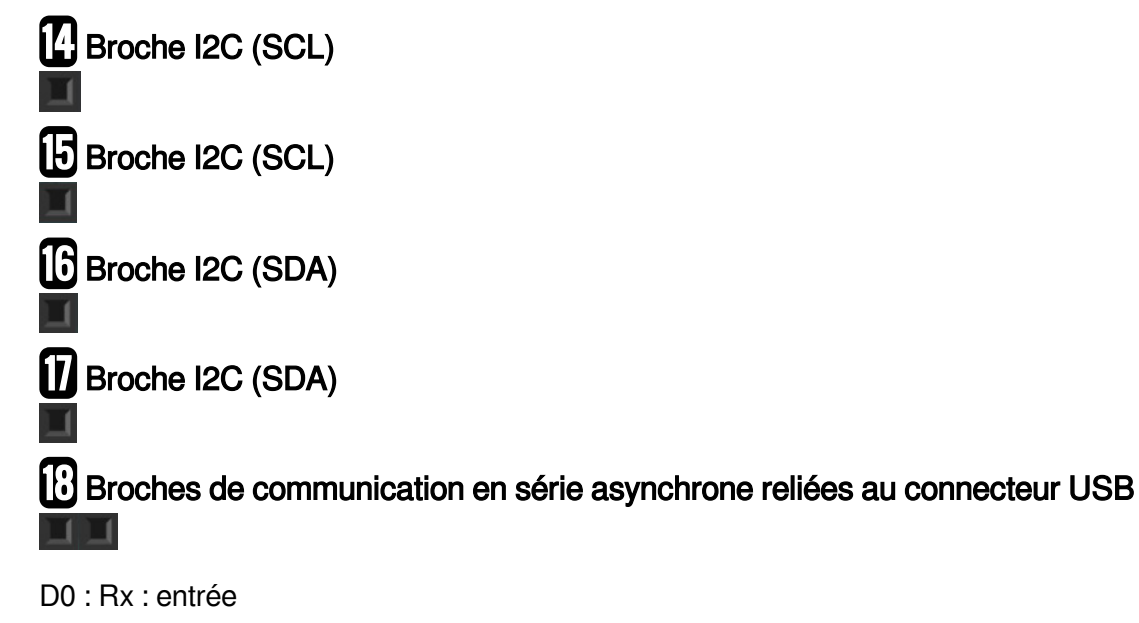

D1 : Tx : sortie

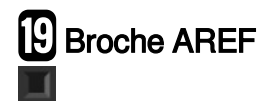

La broche AREF permet de fixer la valeur haute de la tension de référence pour les entrées analogiques. Si cette broche n'est pas reliée à une source de tension, la tension de référence est alors de 5V pour une UNO.

# Broche IOREF

Cette broche fournit une tension similaire à celle utilisée par les entrée / sortie de la carte, par exemple 5V pour une UNO ou 3.3V pour une DUE.

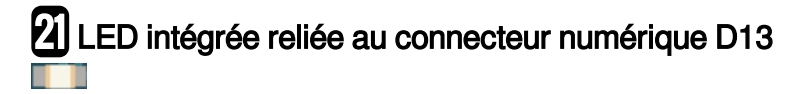

Permet de tester le fonctionnement de la carte sans connecter de composants externes.

# 2 LED indiquant l'usage de la liaison série TX et de RX

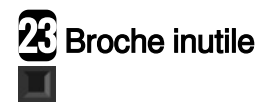

Cette broche n'est pas reliée à la carte.

Sa présence s'explique sans doute pour éviter une découpe coûteuse du connecteur 8 broches lors de la fabrication en série

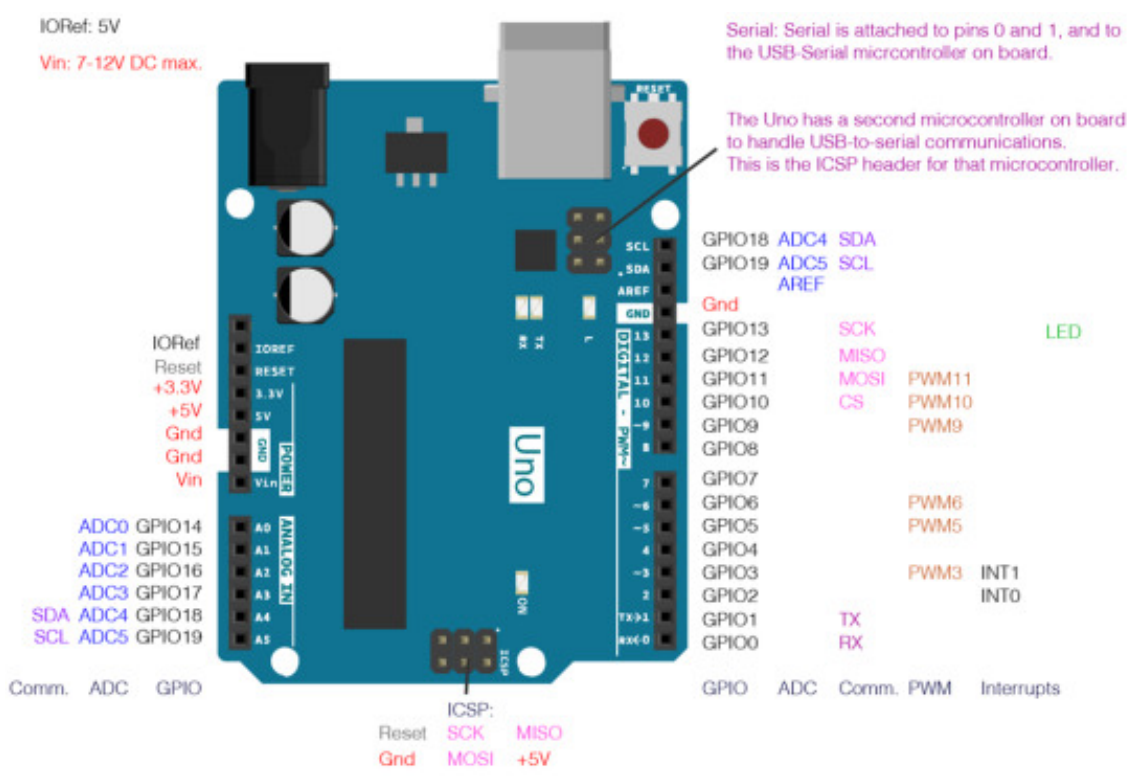

Détails des connecteurs de la carte

Une carte Arduino, bien que pratique, est limitée à l'usage de composants qui fonctionnent en basse tension.

Ses limites sont les suivantes :

- La carte peut supporter une tension d'entrée de 20 Volts au grand maximum.
- Intensité maximale disponible par connecteur d'entrée/sortie sous une tension de 5V est de 40 mA (avec un total maximal de 200 mA sur l'ensemble de ses connecteurs).
- Intensité maximale disponible pour la sortie 3,3V : 50 mA.
- Intensité maximale disponible pour la sortie 5V : 500 mA en cas d'alimentation par le port USB seul, sinon c'est en fonction de l'alimentation utilisée.

Si vous souhaitez contrôler des composants nécessitant des tensions ou des intensités plus importantes, il faut utiliser des cartes de puissance telles que des motor shield, driver ou relais. La carte

Arduino assure dans ce cas uniquement le rôle de contrôle/commande.

# 3. Réaliser son premier montage : contrôleur de LED

### **3.1. Introduction**

Le premier exercice va consister à réaliser un contrôleur de LED par Modulation de Largeur d'Impulsions (MLI ; en anglais : Pulse Width Modulation, soit PWM) qui va faire accroître puis décroitre son intensité lumineuse.

Pour réaliser ce montage, il faudra vous munir des composants suivants :

- une carte arduino
- un câble USB
- une LED
- un résistor de 220 Ohms
- des fils Dupont Mâle/Mâle
- une platine de prototypage rapide à trous de type Labdec

La plupart des montages et programmes présentés dans le module d'initiation sont basés sur le kit de développement de UCTRONICS, que vous pouvez vous procurer sur : UCTRONICS<sup>[https://www.uctronics.</sup> *com/maker-kits/arduino-kits/uctronics-advanced-starter-kit-for-arduino-with-instruction-booklet-uno-r3-uno-r3-proto-shied-v3-relay-*

breadboard-power-supply-sg90-9g-servo-remote-controller-and-ir-receiver.html]

# 3.2. Comprendre le principe de MLI

Le principe de MLI est très utilisé pour piloter des composants électroniques analogiques, c'est pourquoi il convient de le comprendre avant de l'utiliser dans le premier montage.

Consultez l'article MLI sur le site Wikipédia<sup>[https://fr.wikipedia.org/wiki/Modulation\_de\_largeur\_d%27impulsion]</sup> et la vidéo Qu'est-ce que la PWM ?<sup>[https://www.youtube.com/watch?v=CSReyYwbGRY]</sup>

#### Question

Expliquez le principe de MLI en quelques lignes.

### 3.3. Déclaration d'une broche comme entrée

Le premier bloc d'un code Arduino contient les déclarations des variables du programme :

```
1 int ledpin=11; //précise que la broche numérique 11 sera utilisée par le programme
```

Le deuxième bloc contient une fonction qui est appelée une seule fois à chaque exécution du programme :

```
1 void setup () // ce bloc du code n'est exécutée qu'une seule fois à chaque
initialisation
2 {
3 pinMode(ledpin,OUTPUT); // déclare que la broche 11 sera uniquement utilisée
comme sortie
4 }
```

#### **A** Attention

Pour comprendre et connaître la liste des instructions disponibles en Arduino, veuillez consulter le site de références Arduino<sup>[https://www.arduino.cc/reference/en/#page-title]</sup>.

#### Question

Quelle est l'instruction pour déclarer qu'une broche est utilisée comme entrée ?

# 3.4. Délai entre deux exécutions de boucles

Le troisième bloc contient une fonction exécutée en boucle jusqu'à l'appui du bouton reset ou l'arrêt de l' alimentation de la carte. Le micro-contrôleur tourne naturellement à 16 MHz, et les boucles tournent généralement à environ 100 000 instructions par seconde (variable en fonction de la complexité des instructions) si aucun minuteur (delay) ne vient ralentir son exécution.

```
1 void loop() // ce bloc est exécuté en boucle jusqu'au débranchement de la carte ou
     appui sur le bouton reset
   2 {
 3
       for (int a=0; a<=255;a++) // cette boucle permet d'incrémenter l'éclairage de
     la led par le biais d'un contrôle de type PWM (analogique), ceci est possible car le
 numérique
4 s
     connecteur ou pin 11 a la particularité de pouvoir être utilisé en analogique ou
5
          analogWrite(ledpin,a); // cette boucle envoie la valeur de PWM à la sortie 11
qui est déclarée comme analogique, 255 correspond à une valeur de 100 % en PWM
6 delav(15): // ajoute une terrespondent de 100 % en PWM
         delay(15); // ajoute une temporisation de 15 ms entre deux incréments de
niveau de luminosité afin que le changement reste perceptible
       }
  8
      for (int a=255; a>=0;a--) // cette boucle décrémente la valeur de PWM jusqu'à l'
     extinction (valeur = 0)
9
      {
  10
          analogWrite(ledpin,a);
  11
          delay(15);
  12
       delay(100); // temps de pause entre deux cycles d'augmentation et réduction de
 13
     la luminosité
14 }
15
```

Une LED est un composant polarisé qui ne laisse passer le courant que dans un sens, comme le ferait une diode. Le courant circule, et donc la LED s'allume, quand sa patte la plus longue est reliée au 5V (ou

au 3.3V) et quand la plus courte est reliée au GND sur une carte Arduino :

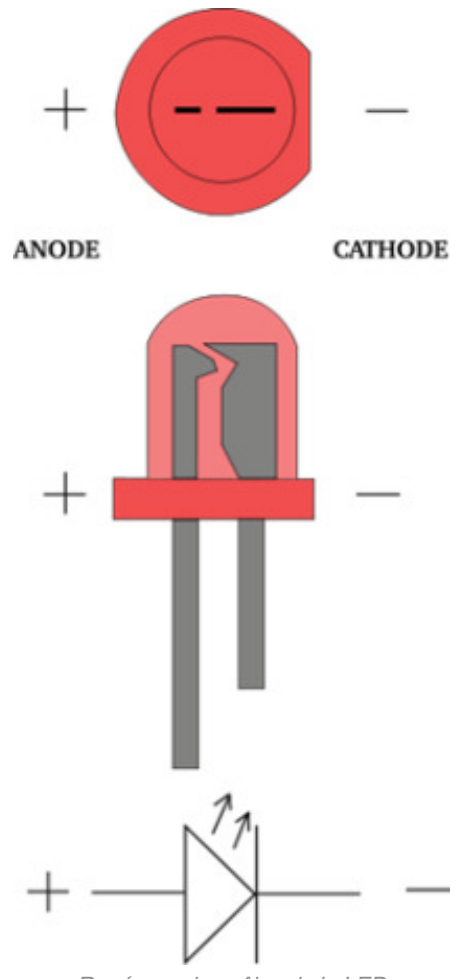

Repérage des pôles de la LED

#### Question n°1

Comment fonctionne une boucle FOR en langage Arduino ?

#### Question n°2

Pourquoi imposer un délai de 15 ms entre deux exécutions successives de boucles ? Il faut savoir que l'œil humain peut percevoir des changements allant jusqu'à 2 000 images par seconde.

# 3.5. Réalisation du montage contrôleur de LED

Réalisez le montage ci-dessous, puis copiez/collez les 3 blocs du code présentés auparavant dans l'IDE en respectant l'ordre indiqué et téléversez-le dans la carte Arduino.

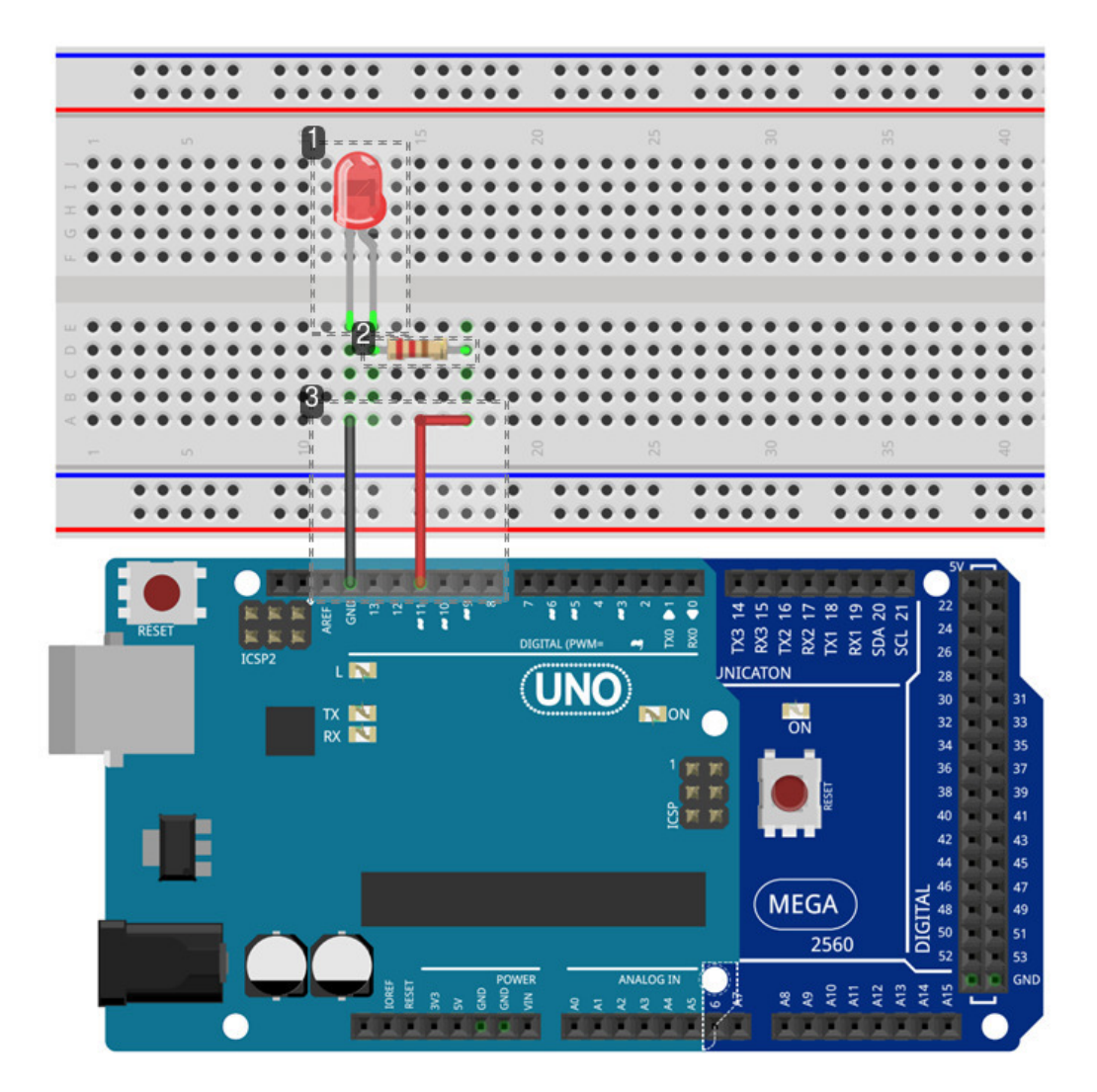

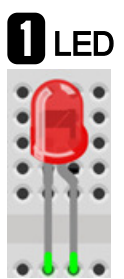

Diode électroluminescente

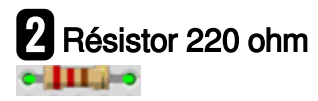

Permet de baisser la tension dans un circuit.

| 3  | Fils I | Dupont |
|----|--------|--------|
| •1 |        | Г.     |
| •  |        |        |
| •  |        |        |
| FI |        |        |

Permet de relier les composants entre eux.

#### **Platine Labdec**

#### *≃* Breadboard

La « breadboard » ou « platine Labdec » simplifie le montage de composants. Cette platine est très utilisée pour le prototypage électronique afin d'éviter d'avoir recours à des cartes électroniques et des soudures.

Tous les connecteurs positifs et négatifs latéraux (entourés des lignes rouges et bleues) sont reliés entre eux. Tous les connecteurs des lignes A à E et des lignes F à J sont reliés entre eux (mais il n'y aucune liaison entre A-E et F-J).

Le schéma ci-dessous illustre les liaisons internes de la platine.

La résistance d'un résistor et la tolérance associée à cette valeur sont clairement identifiables à travers un code couleur normalisé.

Le code couleur des résistances est présenté ci-dessous.

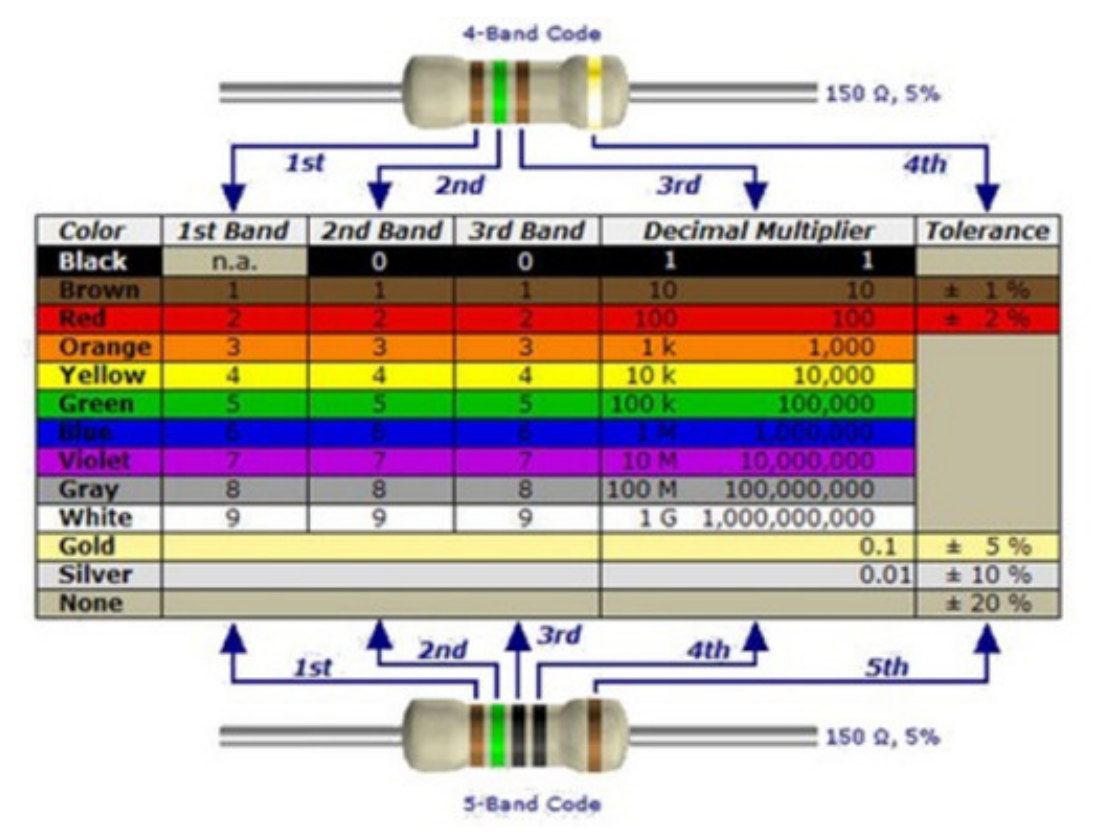

Les lignes colorées précisent la valeur de la résistance et la tolérance associée

#### 🔊 Résistance

Une résistance est un composant électronique ou électrique dont la principale caractéristique est d'opposer une plus ou moins grande résistance (*mesurée en ohms*) à la circulation du courant électrique.

La résistance électronique est l'un des composants primordiale dans le domaine de l'électricité.

#### Information technique

Lorsqu'une résistance est placée dans un circuit électrique on obtient deux types de phénomènes :

- La résistance a une influence sur l'intensité du courant continu, plus la résistance est élevée et plus l'intensité est faible.

Cette influence sur le courant est mise à profit dans de nombreux appareils électriques et électronique pour modifier l'intensité du courant. Elles permettent de protéger les dipôles qui ne supportent pas des intensités trop élevées. Dans ce cas les résistance servent à réguler l'intensité du courant continu.

- La résistance parcourue par un courant électrique donne naissance à l'effet joule<sup>[p.46]</sup>.

#### Procédure : Téléverser un programme Arduino par le port USB

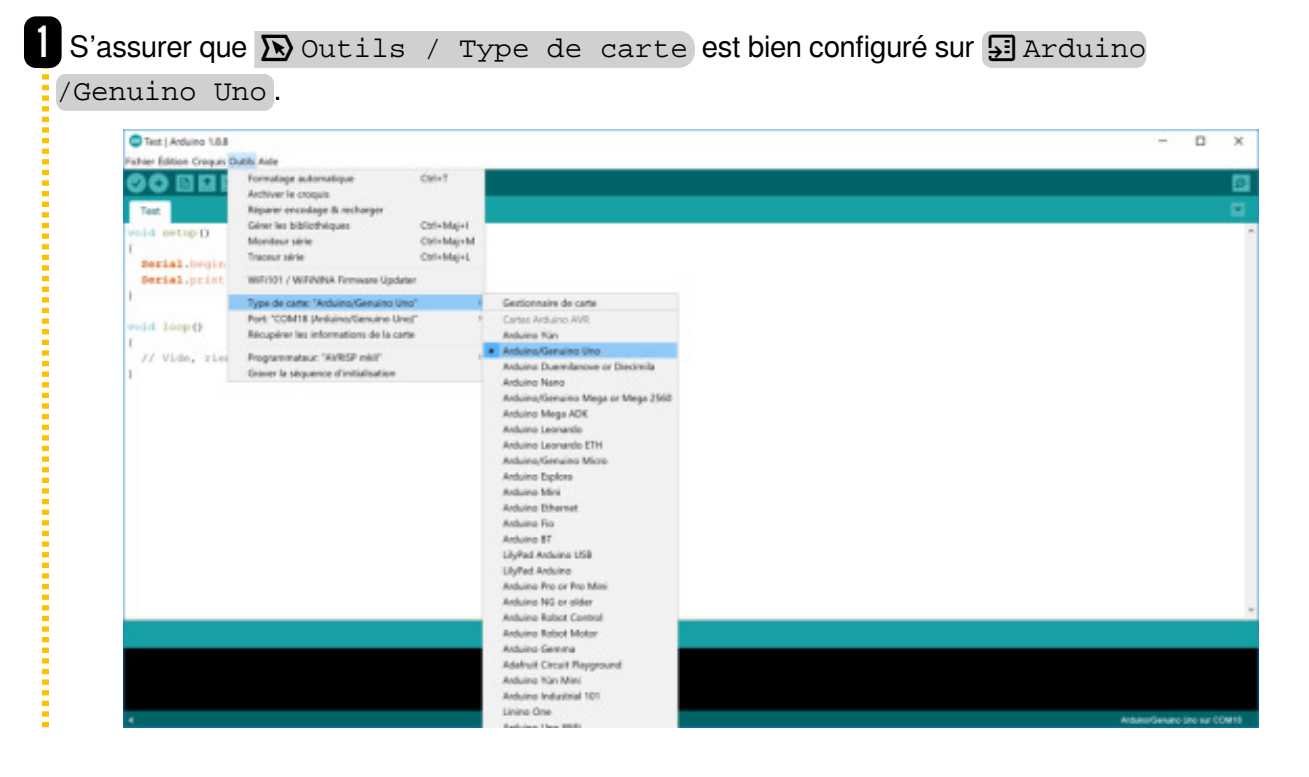

2 S'assurer que le port COM est bien celui qui est connecté à votre carte Arduino. Si la carte est bien détectée, son nom est généralement écrit à côté du port COM associé.

| 20 B M I                                                                                                    | Formalage automatique                                                                                                    | CH+1                                                                                                    |                             |  |
|----------------------------------------------------------------------------------------------------|----------------------------------------------------------------------------------------------------|----------------------------------------------------------------------------------------------------|-----------------------------|--|
|                                                                                                    | Archiver le croquis<br>Réparer encodage & recharger                                                                                                    |                                                                                                    |                             |  |
| ortup D                                                                                                    | Géner les bibliothéques                                                                                                    | Col+Maj+I                                                                                                    |                             |  |
| 14                                                                                                    | Moniteur série<br>Traceur série                                                                                                    | Col+Maj+M                                                                                                    |                             |  |
| rial.begin                                                                                                    | HARDING CHARTERING TO THE STATE                                                                                                    | Consultation                                                                                                    |                             |  |
| erial.print                                                                                                    | weer101 / WiFeVINA Firmware Updater                                                                                                    |                                                                                                    |                             |  |
|                                                                                                    | Type de carta: 'Arduino/Genuino Uno'<br>Rest 'COM18 Med cooffice dos Uno'                                                                                                    | _                                                                                                    | Ports size                  |  |
| d loop ()                                                                                                    | Récupérer les informations de la carte                                                                                                    |                                                                                                    | CDM18 (Arduino/Genuino Uno) |  |
| Vide, rise                                                                                                    | Programmataux "AirRSP mill"                                                                                                    |                                                                                                    | COM3                        |  |
|                                                                                                    | Graver la séquence d'initialisation                                                                                                    |                                                                                                    |                             |  |
|                                                                                                    |                                                                                                    |                                                                                                    |                             |  |
|                                                                                                    |                                                                                                    |                                                                                                    |                             |  |
|                                                                                                    |                                                                                                    |                                                                                                    |                             |  |
|                                                                                                    |                                                                                                    |                                                                                                    |                             |  |
| er sur la                                                                                                    | a flèche dirigée                                                                                                    | e vers                                                                                                    | la droite.                  |  |
| er sur la                                                                                                    | a flèche dirigée                                                                                                    | e vers                                                                                                    | la droite.                  |  |
| er sur la                                                                                                    | A flèche dirigée<br>Mile Alle<br>Forstage adoratique<br>Active le congin<br>Repare encodage à recherge<br>Céer de bâtichéoas<br>Marseu site<br>Taccor site<br>Taccor site                                                                                                    | Cat-Maj-1<br>Cat-Maj-1<br>Cat-Maj-1                                                                                                    | la droite.                  |  |
| er sur la                                                                                                    | A flèche dirigée<br>Ante Ante<br>Fondage autoratique<br>Activer le coquit<br>Rigerer encologie fa ncharger<br>Gére la bâterbidques<br>Mariker sint<br>Taccor sinte<br>Wilfricht / WiEdnikk Fermans lighterer                                                                                                    | Control<br>Control<br>Control Andrew<br>Control Andrew<br>Control Andrew<br>Control Andrew<br>Control Andrew<br>Control Andrew                                                                                                    | la droite.                  |  |
| er sur la                                                                                                    | A flèche dirigée<br>forsatage automatique<br>Active le cogais<br>Repare encologie à nebarger<br>Gére les bibliofiséques<br>Mariteur sinte<br>WE(101 / WE/ANA Formare lipoter<br>Type de carte: "AdvanceGenuito Line"                                                                                                    | Contraction of the second second seco                                                                                                    | la droite.                  |  |
| er sur la                                                                                                    | A flèche dirigée<br>formatage automatique<br>Archive la coquia<br>Reporte macaloge à recharger<br>Gèner les bibliothiques<br>Mariteu sine<br>Taccur siné<br>WEICOL / WEIZNNA Termaes Updater<br>Type de carte: "Actiano,Genuine Uno"<br>Font Cotal & Jordano,Genuine Uno"                                                                              | Control<br>Control<br>Contro                                                                                                    | la droite.                  |  |
| er sur la<br>tran Grant G<br>d ertup D<br>ertal, begin<br>ertal, print<br>d loop()<br>( Vide, ster                                                                                                    | A flèche dirigée<br>Adverté corgain<br>Report antonatique<br>Activer la corgain<br>Report antonatique<br>Taccar aite<br>Taccar aite<br>Million / WERMA Firmaes lighter<br>Type de carte<br>Verte Volt II Anderes Genaries Une<br>Recepter les informations de la catte<br>Recopter les informations de la catte                                        | Contra<br>Contra<br>Contralinger<br>Contralinger<br>Contralinger                                                                                                    | la droite.                  |  |
| er sur la<br>Tel (Adure 188<br>Store Create G<br>Store Create G<br>Sto | A flèche dirigée<br>forsatage automatique<br>Archive la coquit<br>Repare encologie<br>Repare encologie<br>Repare encologie<br>Mariteur sint<br>Tractur sinte<br>Topor de carte: "Ardunio, Genuire Unit<br>Port "COME AutomacGenuire Unit<br>Recepter les informations de la carte<br>Pogrammateur, "SIRES mail"<br>Graver la stépence d'initialisation | Control<br>Control<br>Control Control Contro                                                                                                    | la droite.                  |  |
| er sur la                                                                                                    | A flèche dirigée<br>A flèche dirigée<br>Anther le coupit<br>Repere enclose<br>Gére le bibliothèques<br>Marieur site<br>Taccor site<br>Térret / WebNAR Firmware Updeter<br>Type de cate: "Antennoffenung Den<br>Recupier les information de la cate<br>Pogrammateur. "BiBED etci"<br>Gener le séquence d'initialization                                 | Control<br>Control<br>Control Control Control Control Control Control<br>Control Control Contro                                                                                                    | Ia droite.                  |  |
| er sur la<br>Tet   Adueto 1.68<br>La entario<br>la entario<br>la loop ()<br>// Vide, rice                                                                                                    | A flèche dirigée<br>A flèche dirigée<br>Active li cogi<br>Appere accologe & echerge<br>Géer la bébrindeges<br>Taccor sité<br>WilfOH / WEPANA Firmare lighter<br>Type de carte<br>Stock / Active li fordans Genarie Uni<br>Ropere la rédune Genarie Uni<br>Roper la séguence d'initialisation                                                           | Cole-1<br>Cole-1<br>Cole-Stag-1<br>Cole-Stag-1                                                                                                    | la droite.                  |  |
| er sur la<br>Tel (Adare 3.64<br>Tel (Adare 3.64<br>La estap-1)<br>Rezial, begin<br>Rezial, print<br>Id 100p-()<br>// Vide, rise                                                                                                    | A flèche dirigée<br>A flèche dirigée<br>Advert is cognis<br>Rapare encodage à schenger<br>Gén is bâtrichiques<br>Marieu sins<br>Taccar sins<br>Milliol / WiEANA Firmeas lipder<br>Type de caré, 'Addano Genaria Une<br>Recycler ins information de la cate<br>Programmater WiEB milli<br>Graer le situence d'initialization                            | Color<br>Color<br>Color<br>Color<br>Maget<br>Color<br>Maget<br>Color<br>Maget<br>Color<br>Maget<br>Color<br>Maget<br>Color<br>Color | la droite.                  |  |
| er sur la                                                                                                    | A flèche dirigée<br>A flèche dirigée<br>Antie<br>Fondage autoratique<br>Antiver le cogie<br>Bayere encodie<br>Bayere encodie<br>Ties bibliothiques<br>Muriter site<br>Tope de cate: "Actions/Gonucie Um<br>Programmatur: "WRDP mill"<br>Gener la séguence d'entudiante                                                                                 | Col+1<br>Col+41<br>Col+44g+1<br>Col+44g+1<br>Col+44g+1                                                                                                    | la droite.                  |  |

#### Question n°1

Réalisez le montage, téléversez le programme puis constatez son fonctionnement.

#### Question n°2

A quoi sert la résistance de 220 Ohm branché sur l'anode (+) de la LED (pate la plus longue) ?

### Question n°3

Pourquoi appelle-t-on anode la parte reliée au 5V alors que sur une batterie, la borne + s'appelle une cathode ?

#### Question n°4

Modifiez le programme afin que la LED s'allume 1s, s'éteigne 1s, s'allume 3s et s'éteigne 1s et constatez le fonctionnement.

# 4. Contrôleur de LED RGB

# 4.1. Introduction

#### **Objectifs pédagogiques**

L'objectif de cet exercice est de piloter une LED RGB de façon à faire varier sa couleur.

Pour réaliser ce montage, il faudra vous munir des composants suivants :

- une carte arduino
- un câble USB
- une LED RGB
- 3 résistors de 220 Ohms
- des fils Dupont Mâle/Mâle
- une platine de prototypage rapide à trou de type Labdec

# 4.2. Principe du RVB ou RGB

**RVB** 

 $\simeq RGB$ 

Rouge, vert, bleu, abrégé en RVB ou en RGB (de l'anglais « red, green, blue ») est un système de codage informatique des couleurs, le plus proche du matériel.

Les écrans d'ordinateurs reconstituent une couleur par synthèse additive à partir de trois couleurs primaires : rouge, vert et bleu, formant sur l'écran une mosaïque trop petite pour être aperçue. Le codage RVB indigue une valeur pour chacune de ces couleurs primaires.

Des paramètres plus intuitifs tels que la teinte, la saturation et la luminosité exigent du système

informatique qu'il calcule ces valeurs.

Pour chacune des couleurs primaires, la valeur s'exprime dans un intervalle compris entre 0 et le maximum, qui est soit 1 ou 100 %, exprimé en codage informatique par 255 ou 0xFF (hexadécimal). Les trois primaires en quantité égale codent du gris, et au maximum donnent du blanc.

#### **Grand Exemple** Codage d'un ton saumon

Le code RVB indique rouge = 100 %, vert = 80 %, bleu = 60 %.

### 4.3. Montage et exécution du contrôleur de LED RGB

Le programme ci-dessous permet de contrôler une LED RGB :

```
1 int redPin = 11; // Rouge
 2 int greenPin = 10; // Vert
 3 int bluePin = 9; // Bleu
 4 void setup()
 5 {
 6
    pinMode(redPin, OUTPUT);
 7 pinMode(greenPin, OUTPUT);
 8
    pinMode(bluePin, OUTPUT);
 9 }
10 void loop()
11 {
12
      // Couleurs brutes
13
      color(255, 0, 0); // Active la couleur rouge de la LED RGB
14
      delay(1000);
15
      color(0,255, 0); // Active la couleur verte de la LED RGB
16
      delay(1000);
17
      color(0, 0, 255); // Active la couleur bleue de la LED RGB
18
      delay(1000);
19
20
      // Couleurs variées
21
      color(255,255,0); // Active la couleur jaune de la LED RGB
22
      delay(1000);
23
      color(255,255,255); // Active la couleur blanche de la LED RGB
24
      delay(1000);
25
      color(128,0,255); // Active la couleur mauve de la LED RGB
26
      delay(1000);
27
      color(0,0,0); // Eteint la LED RGB
28
      delay(1000);
29 }
30
31 void color (unsigned char red, unsigned char green, unsigned char blue)
32 {
33
       analogWrite(redPin, red); // sortie MLI
34
       analogWrite(greenPin, green); // sortie MLI
35
       analogWrite(bluePin, blue); // sortie MLI
36 }
37
```

Le montage à réaliser est le suivant :

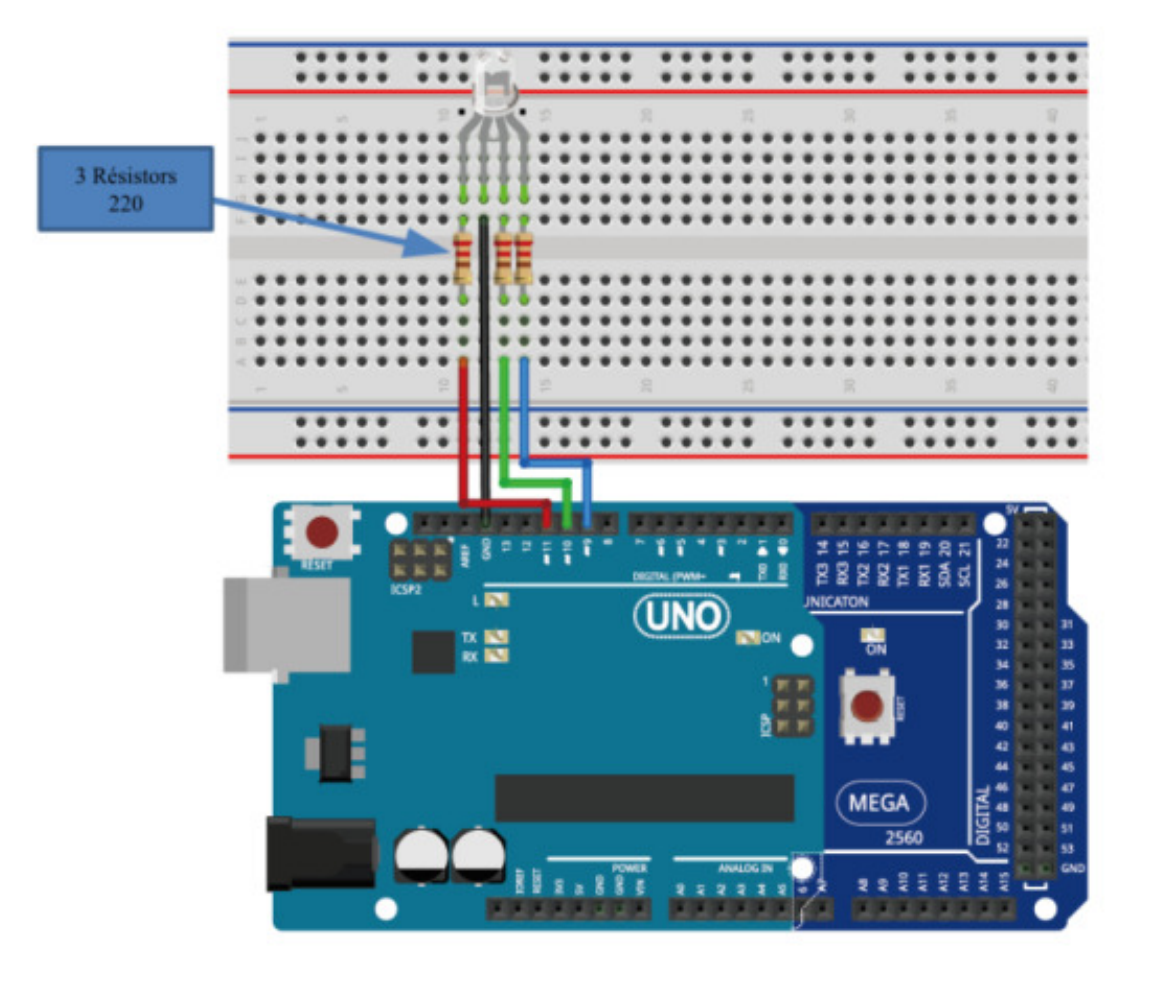

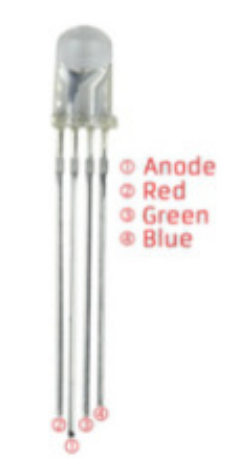

Correspondance des différentes pattes d'une LED RGB

#### Lumen

En physique, un lumen est la quantité de lumière interceptée par 1 m<sup>2</sup> de surface interne d'une sphère creuse de 1 m de rayon, au centre de laquelle on a placé une bougie. Pour définir l'éclairement d'un objet, on utilise le lux qui correspond à un flux d'un lumen tombant sur une surface de 1 m<sup>2</sup> de l'objet.

#### Question n°1

Réalisez le montage, téléversez le code et vérifiez son fonctionnement.

#### Question n°2

L'intensité lumineuse de la couleur rouge est plus faible que les autres, pour quelle raison ? Que faudrait-il changer pour augmenter sa production de lumens ?

#### Question n°3

Modifiez le programme de façon à produire d'autres couleurs.

# 5. Pilotage de LED par des interrupteurs

# 5.1. Introduction

#### **Objectifs pédagogiques**

L'objectif est d'apprendre à utiliser des interrupteurs pour piloter le programme, dans le cas présent pour piloter l'allumage d'une LED.

Pour réaliser ce montage, il faudra vous munir des composants suivants :

- une carte arduino
- un câble USB
- une LED RGB
- 1 résistor de 220 Ohms
- 2 interrupteurs
- des fils Dupont Mâle/Mâle
- une platine de prototypage rapide à trou de type Labdec

### 5.2. Montage et pilotage de LED par interrupteurs

Le programme ci-dessous permet de contrôler une LED en utilisant deux interrupteurs.

```
1 \text{ int ledPin} = 5;
 2 \text{ int buttonApin} = 9;
 3 int buttonBpin = 8;
 4
 5 \text{ byte leds} = 0;
 6
 7 void setup()
 8 {
 9 pinMode(ledPin, OUTPUT);
 10 pinMode(buttonApin, INPUT_PULLUP);
 11
    pinMode(buttonBpin, INPUT_PULLUP);
 12 }
13
14 void loop()
15 {
16 if (digitalRead(buttonApin) == LOW)
17
     {
18
     digitalWrite(ledPin, HIGH);
19
    }
20 if (digitalRead(buttonBpin) == LOW)
```

Programmer et développer des systèmes avec Arduino, initiation

```
21 {
22 digitalWrite(ledPin, LOW);
23 }
24 }
```

Le montage à réaliser est le suivant :

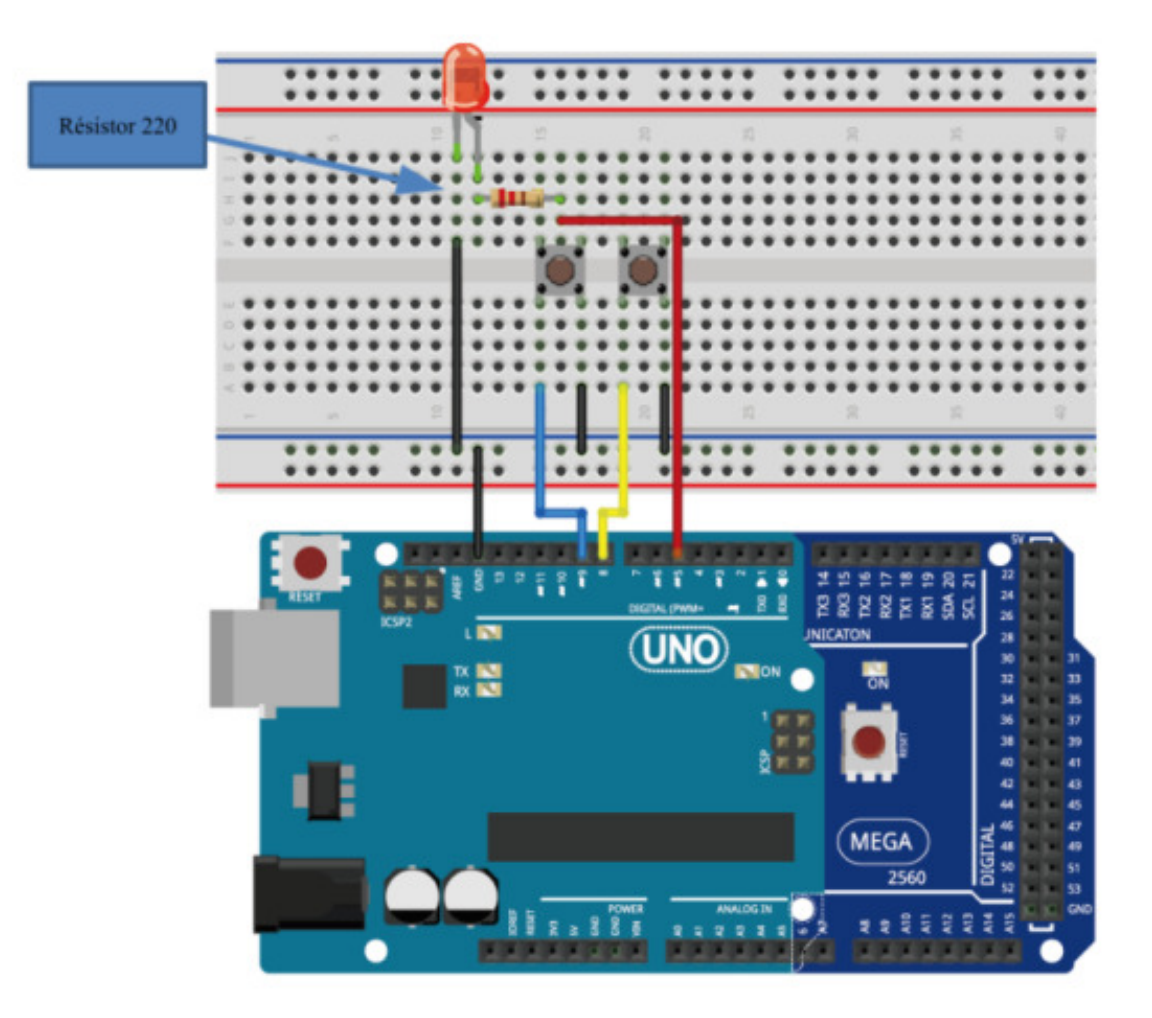

#### Question n°1

Pourquoi faut-il préciser que les entrées 8 et 9 sont en INPUT\_PULLUP ?

#### Question n°2

Expliquez la différence entre un montage PULL-UP et un PULL-DOWN.

#### Question n°3

Réalisez le montage, téléversez le code puis constatez le fonctionnement.

#### Question n°4

Modifier le programme pour que la LED s'allume uniquement quand les deux interrupteurs sont activés puis testez.

# 6. Le moniteur série

# **6.1. Introduction**

La liaison série de type RS232 peut être utilisée pour transmettre des informations depuis la carte vers l' ordinateur ou inversement. Ces informations peuvent être visualisées via le moniteur série.

Dans le cas de la carte Arduino Uno, elle est "simulée" et passe par la liaison USB.

Elle permet de transmettre une information sur 8 bits de manière asynchrone.

Sur les systèmes d'exploitation MS-DOS et Windows, les ports RS-232 sont désignés par les noms COM1, COM2... qui sont utilisés pour communiquer avec les cartes Arduino.

Le moniteur série a plusieurs usages intéressants, il permet par exemple d'afficher des messages de débogage depuis la carte vers l'ordinateur ou de créer une Interface Homme Machine entre l'utilisateur, le programme et la carte Aruino pour piloter son fonctionnement au moyen de variables entrées au clavier.

### 6.2. Afficher dans le moniteur série le caractère entré par l'utilisateur

Le programme ci-dessous permet de faire communiquer le programme et l'utilisateur :

```
1 void setup() {
 2 Serial.begin(9600); // Ouvre le port série et fixe le débit de données à 9600
    bauds
 3 }
   4
  5 void loop() {
  6 if (Serial.available() > 0) { // Vérifie le fonctionnement de la liaison série
       char c = Serial.read(); // Attribue à la variable c le caractère entré au
 7
clavier par l'utilisateur du moniteur
8 Serial print/"C
       Serial.print("Caractere recu : ");
       Serial.println(c); // Affiche dans le moniteur le caractère entré par
  9
     l'utilisateur
10 }
11 }
```

Le moniteur série peut être affiché dans Windows depuis le menu 🔊 Outils/Moniteur série ou en appuyant sur 🖾 Ctrl + Maj + M ou en cliquant sur l'icone + en haut à droite.

| dition Croquis C | Outils Aide                                                                            |            |  |
|------------------|----------------------------------------------------------------------------------------|------------|--|
|                  | Formatage automatique<br>Archiver le croquis<br>Réparer encodage & recharger           | Etrl+T     |  |
| -                | Moniteur série                                                                         | trl+Maj+M  |  |
| 1                | Traceur série                                                                          | Etrl+Maj+L |  |
|                  | WiFi101 Firmware Updater                                                               |            |  |
|                  | Type de carte: "Arduino/Genuino Uno"<br>Port<br>Récupérer les informations de la carte | >          |  |
|                  | Programmateur: "AVRISP mkll"<br>Graver la séquence d'initialisation                    | >          |  |
|                  |                                                                                        |            |  |
|                  |                                                                                        |            |  |
|                  |                                                                                        |            |  |
|                  |                                                                                        |            |  |

La fenêtre du moniteur série est la suivante :

| 😳 COM14 (Arduino/Genuino Uno) |                  | -           |        | ×            |
|-------------------------------|------------------|-------------|--------|--------------|
|                               |                  |             |        | Envoyer      |
| 4.50,3.71                     |                  |             |        | ^            |
| 4.49,3.71                     |                  |             |        |              |
| 4.49,3.71                     |                  |             |        |              |
| 4.49,3.71                     |                  |             |        |              |
| 4.49,3.71                     |                  |             |        |              |
| 4.49,3.71                     |                  |             |        |              |
| 4.50,3.71                     |                  |             |        |              |
| 4.50,3.71                     |                  |             |        |              |
| 4.49,3.71                     |                  |             |        |              |
| 4.49,3.71                     |                  |             |        |              |
| 4.49,3.71                     |                  |             |        |              |
| 4.49,3.71                     |                  |             |        |              |
| 4.49,3.71                     |                  |             |        |              |
| 4.49,3.71                     |                  |             |        | ~            |
| Défilement automatique        | Nouvelle ligne ~ | 9600 baud ~ | Efface | er la sortie |

#### **A** Attention

Veillez à bien régler le nombre de baud du moniteur série à celui que vous avez fixé dans le setup du programme, dans le cas contraire les informatiques affichées seront illisibles. Ce réglage est disponible en bas à droite de la fenêtre. Dans le cas présent, c'est 9600 bauds.

Dans cette fenêtre il est possible de cocher le défilement automatique pour que les valeurs affichées s'actualisent au cours du temps

#### Question n°1

Qu'est-ce-que le nombre de bauds ?

#### Question n°2

Dans le programme ci-dessus, combien de temps s'écoule entre deux changements d'état ?

#### Question n°3

Copiez le programme dans l'IDE Arduino et testez-le.

# 6.3. Afficher dans le moniteur série des variables

Le programme ci-dessous permet de créer un menu à choix multiple :

```
1 int variable=0;
   2
   3 void setup() {
 4 Serial.begin(9600); // Ouvre le port série et fixe le débit de données à 9600
    bauds
 5 menu();
  6 }
   7
  8 void loop() {
   9 if (Serial.available() > 0) { // Vérifie le fonctionnement de la liaison série
  10
      char c = Serial.read();
       if (c == '1') {
  11
  12
        variable++;
  13
         menu();
  14
       }
  15
       else if (c == '2') {
        variable--;
  16
  17
         menu();
  18
       }
  19
      else if ((c!='1') && (c!='2') && (c!='\n')){
  20
          Serial.println("Pas la bonne touche !"); Serial.println();
  21
        }
  22 }
  23 }
  24
  25 void menu() {
  26 Serial.print("La variable vaut : ");
  27 Serial.println(variable); Serial.println();
  28 Serial.println("Menu à choix multiple");
  29 Serial.println("1: +");
  30 Serial.println("2: -");
31 }
```

Dans ce programme, le menu est appelé sous la forme d'une fonction.

Une fonction s'écrit s'ainsi : variablesRenvoyées NomDeLaFonction (variablesReçues). Dans le cas présent :

- void signifie que la fonction ne renvoie pas de valeur de variable
- menu est le nom de la fonction
- ( ) que la fonction ne reçoit aucune valeur

#### Question n°1

Copiez le programme dans l'IDE Arduino et testez-le.

### Question n°2

Dans le code ci-dessus, le programme vérifie que la réponse de l'utilisateur n'est pas '\n'. A quoi sert cette vérification ?

### Question n°3

Rajoutez une troisième option dans le menu pour remette à 0 la variable.

# 7. Multimètre à 2 voies

# 7.1. Introduction

L'objectif de cette ressource est de mesurer deux variations de tension simultanées et de tracer leurs courbes en temps réel dans l'IDE.

Pour réaliser ce montage, il faudra vous munir des composants suivants :

- une carte Arduino
- un câble USB
- deux potentiomètres
- des fils Dupont Mâle/Mâle
- une platine de prototypage rapide à trou de type Labdec

# 7.2. Montage, mesure de variations de tensions et traçage de courbes

L'IDE Arduino dispose d'une fonction pour tracer une ou plusieurs courbes simultanément, au moyen du traceur série disponible dans le menu DOutils/Traceur Série ou en appuyant simultanément sur ACtrl + Maj + L :

| 💿 sketch_jul08a   Arduir      | no 1.8.5                                                                                                    |                      | 2.77      |            | ×        |
|-------------------------------|----------------------------------------------------------------------------------------------------|----------------------|-----------|------------|----------|
| Fichier Édition Croquis O     | utils Aide                                                                                                    |                      |           |            |          |
| sketch_jul08a                 | Formatage automatique<br>Archiver le croquis<br>Réparer encodage & recharger<br>Moniteur série                        | Ctrl+T<br>Ctrl+Maj+M |           |            |          |
| Void setup() {                | Traceur série                                                                                                    | Ctrl+Maj+L           |           |            | <u>^</u> |
| // put your i                 | WiFi101 Firmware Updater                                                                                              |                      |           |            |          |
| ) void loop() { // nut your ) | Type de carte: "Arduino/Genuino Uno"<br>Port: "COM14 (Arduino/Genuino Uno)"<br>Récupèrer les informations de la carte | >                    |           |            |          |
| )                             | Programmateur: "AVRISP mkll"<br>Graver la séquence d'initialisation                                                   | >                    |           |            |          |
|                               |                                                                                                    |                      |           |            | •        |
|                               |                                                                                                    |                      |           |            |          |
|                               |                                                                                                    |                      |           |            |          |
|                               |                                                                                                    |                      | a Van daa | Upp our Of | -        |

#### Le traceur série se présente ainsi :

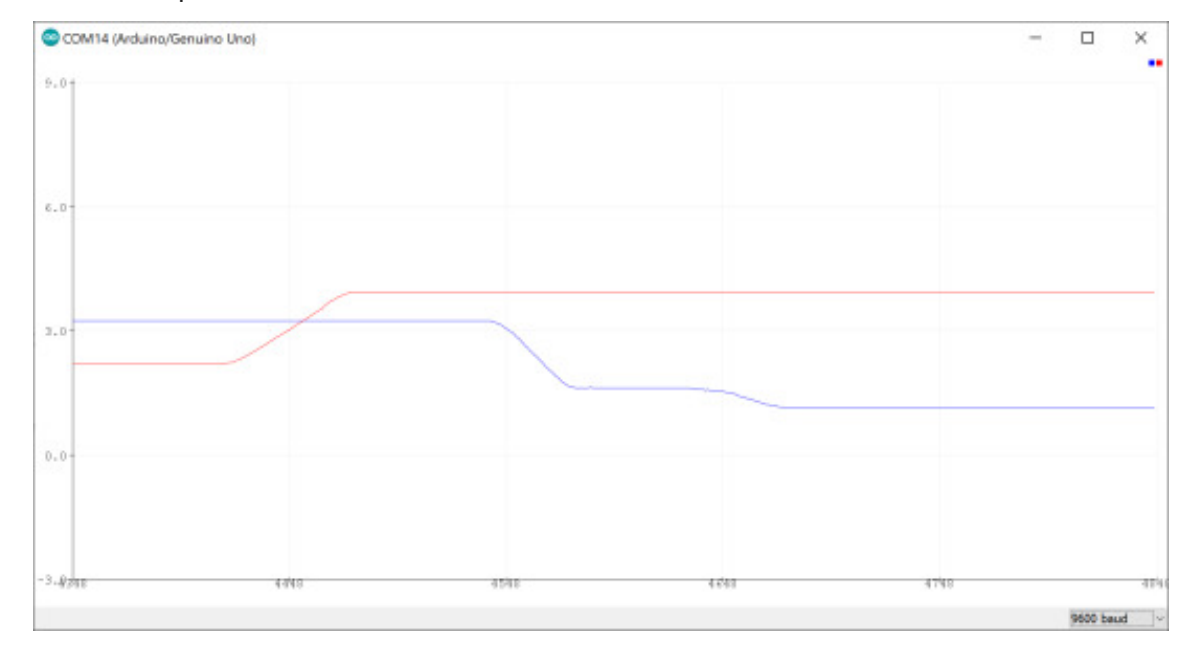

Le code ci-dessous permet de créer un multimètre à 2 voies :

```
1 // préciser les connecteurs reliés aux potentiomètres, le premier est branché sur
le connecteur analogique 0 et le deuxième sur le 1
2 int potentiometre1 = 0;
3 int potentiometre2 = 1;
4
5 // déclaration des variables utilisées pour stocker la valeur des tensions mesurées
analogiquement sur les entrées de la carte Arduino
6 int valeur1;
```

```
7 int valeur2;
8
9// déclaration des variables qui vont accueillir les valeurs de tension sous forme
de nombres réels
10 float tension1;
  11 float tension2;
  12
  13 void setup() {
  14 Serial.begin(9600);
  15
      while(!Serial);
  16 }
  17
  18 void loop() {
  19 valeur1=analogRead(potentiometre1);
  20 valeur2=analogRead(potentiometre2);
  21
  22 // transformation des valeurs entières (5v=1023) en valeurs réelles en volts
  23 tension1 = valeur1 * 5.0 / 1023;
  24 tension2 = valeur2 * 5.0 / 1023;
  25
  26 // Affichage de la valeur mesure sur le traceur série
  27 Serial.print(tension1);
  28 Serial.print(",");
  29 Serial.print(tension2);
  30 Serial.println();
31 }
```

Le montage associé est le suivant :

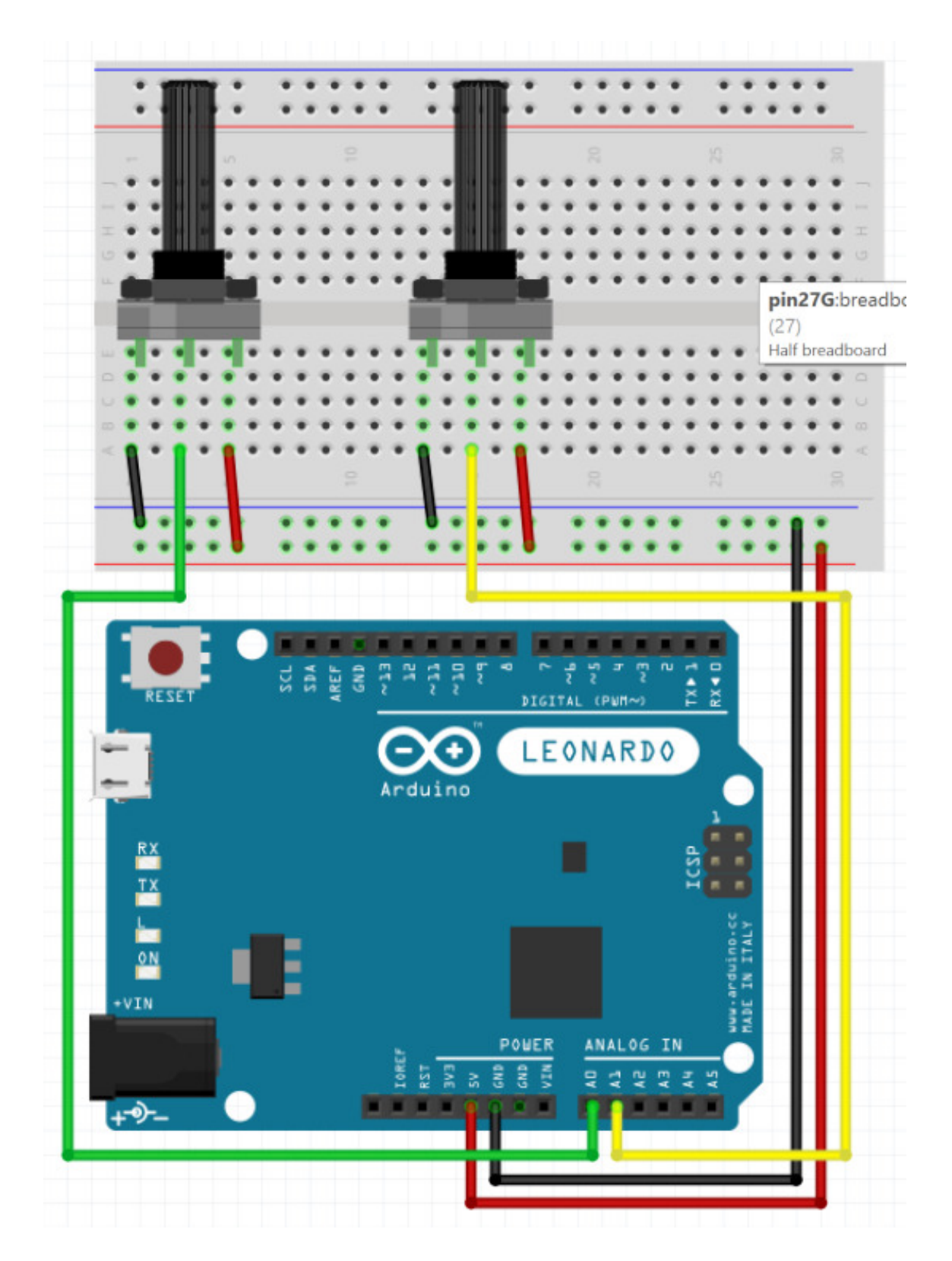

#### Question n°1

Quelle est l'instruction pour déclarer qu'un connecteur est utilisé comme entrée ?

#### Question n°2

Réalisez le montage puis téléversez le code et observez dans le traceur série la variation de tension en tournant les potentiomètres.

21 juillet 2022 S. Charles, UVSQ - IUT de Mantes en Yvelines

### Question n°3

Comment fonctionne un potentiomètre ?

# 8. Buzzer actif

# 8.1. Introduction

#### **Objectifs pédagogiques**

L'objectif de cet exercice est de piloter un buzzer en utilisant un transistor.

Pour réaliser ce montage, il faudra vous munir des composants suivants :

- une carte Arduino
- un câble USB
- un transistor NPN S8050
- un buzzer actif HYDZ
- un résistor 220 Ohms
- des fils Dupont Mâle/Mâle
- une platine de prototypage rapide à trou de type Labdec

# 8.2. Montage et pilotage d'un buzzer actif

Le programme ci-dessous permet de contrôler un buzzer actif :

```
1 int buzzerPin=8;
   2 void setup()
   3 {
   4
        pinMode(buzzerPin,OUTPUT);
   5 }
   6 void loop()
   7 {
   8
        digitalWrite(buzzerPin,HIGH); //Force le connecteur à la valeur HIGH = 5 v
   9
        delay(2000);
       digitalWrite(buzzerPin,LOW); //Force le connecteur à la valeur LOW = 0 v
  10
  11
        delay(2000);
12 }
```

Le montage à réaliser est le suivant :

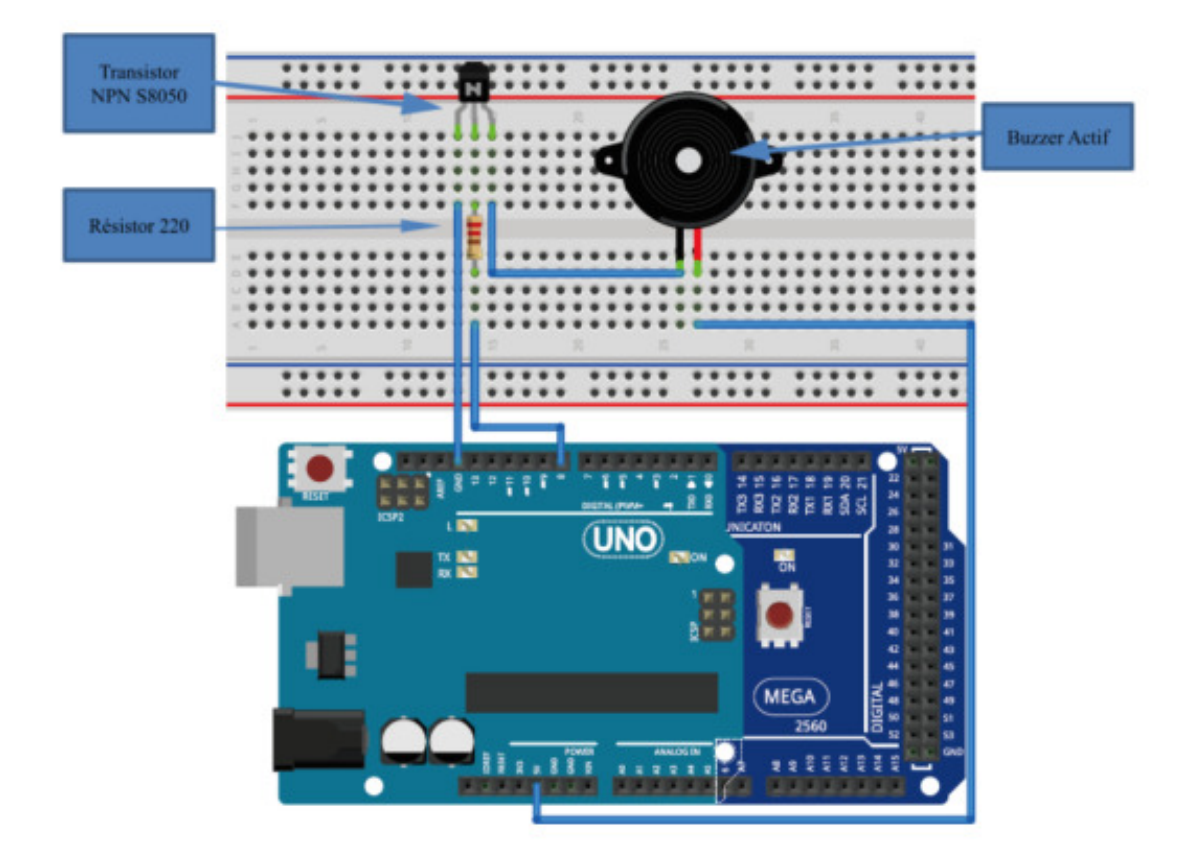

#### Question n°1

Quelle est la différence entre un buzzer ACTIF et un buzzer PASSIF ?

#### Question n°2

A quoi sert un transistor et comment fonctionne-t-il ?

#### Question n°3

Quelles sont les différences entre les transistors NPN et PNP ?

#### Question n°4

Réalisez le montage, téléversez le programme puis constatez son fonctionnement.

#### Question n°5

Réalisez un montage et un programme permettant d'allumer le buzzer en appuyant sur un bouton, puis vérifiez son fonctionnement

# 9. Buzzer passif

# 9.1. Introduction

#### **Objectifs pédagogiques**

L'objectif de cet exercice est d'apprendre à utiliser un buzzer passif pour réaliser une mélodie.

Pour réaliser ce montage, il faudra vous munir des composants suivants :

- une carte Arduino
- un câble USB
- un transistor NPN S8050
- un buzzer passif HX
- une LED
- deux résistors 220 Ohms
- des fils Dupont Mâle/Mâle
- une platine de prototypage rapide à trou de type Labdec

# 9.2. Montage et pilotage d'un buzzer passif

Le programme ci-dessous permet de contrôler un buzzer passif pour lui faire jouer une mélodie :

| - 1 | #define | NTD0  | -1  | - / / | / Bass | se 1# | ŧ 2‡ | ŧ   | 3#  | 4#  | 5#  | 6#    | 7# |
|-----|---------|-------|-----|-------|--------|-------|------|-----|-----|-----|-----|-------|----|
| 2   | #define | NTD1  | 294 | 17    | A      | 221   | 248  | 278 | 294 | 330 | 371 | . 41  | 6  |
| 3   | #define | NTD2  | 330 | //    | В      | 248   | 278  | 294 | 330 | 371 | 416 | 5 46  | 7  |
| 4   | #define | NTD3  | 350 | 17    | С      | 131   | 147  | 165 | 175 | 196 | 221 | . 248 | 8  |
| 5   | #define | NTD4  | 393 | //    | D      | 147   | 165  | 175 | 196 | 221 | 248 | 278   | 8  |
| 6   | #define | NTD5  | 441 | //    | Е      | 165   | 175  | 196 | 221 | 248 | 278 | 312   | 2  |
| 7   | #define | NTD6  | 495 | //    | F      | 175   | 196  | 221 | 234 | 262 | 294 | 330   | 0  |
| 8   | #define | NTD7  | 556 | //    | G      | 196   | 221  | 234 | 262 | 294 | 330 | 37:   | 1  |
| 9   |         |       |     |       |        |       |      |     |     |     |     |       |    |
| 10  | #define | NTDL1 | 147 | //    | Alto   | 1     | 2    | 3   | 4   | 5   | 6   | 7     |    |
| 11  | #define | NTDL2 | 165 | //    | A      | 441   | 495  | 556 | 589 | 661 | 742 | 833   | 3  |
| 12  | #define | NTDL3 | 175 | //    | В      | 495   | 556  | 624 | 661 | 742 | 833 | 93    | 5  |
| 13  | #define | NTDL4 | 196 | //    | С      | 262   | 294  | 330 | 350 | 393 | 441 | . 495 | 5  |
| 14  | #define | NTDL5 | 221 | //    | D      | 294   | 330  | 350 | 393 | 441 | 495 | 550   | 6  |
| 15  | #define | NTDL6 | 248 | //    | Е      | 330   | 350  | 393 | 441 | 495 | 556 | 624   | 4  |
| 16  | #define | NTDL7 | 278 | //    | F      | 350   | 393  | 441 | 495 | 556 | 624 | 662   | 1  |
| 17  |         |       |     | //    | G      | 393   | 441  | 495 | 556 | 624 | 661 | . 742 | 2  |
| 18  | #define | NTDH1 | 589 |       |        |       |      |     |     |     |     |       |    |
| 19  | #define | NTDH2 | 661 | //    | Aigu   | 1#    | 2#   | 3#  | 4#  | 5#  | 6#  | ÷ 7;  | #  |
|     |         |       |     |       |        |       |      |     |     |     |     |       |    |

```
20 #define NTDH3 700
                                        11
                                                      882 990 1112 1178 1322 1484
                                              А
     1665
  21 #define NTDH4 786
                                        11
                                              В
                                                      990 1112 1178 1322 1484 1665 1869
                                        11
                                                     525 589 661 700 786 882 990
  22 #define NTDH5 882
                                             С
                                           D
                                       11
                                                     589 661 700 786 882 990 1112
  23 #define NTDH6 990
                                      // E
// F
  24 #define NTDH7 112
                                                     661 700 786 882 990 1112 1248
  25
                                                     700 786 882 935 1049 1178 1322
  26 #define WHOLE 1
                                                    786 882 990 1049 1178 1322 1484
                                      // G
  27 #define HALF 0.5
  28 #define OUARTER 0.25
  29 #define EIGHTH 0.25
  30 #define SIXTEENTH 0.625
  31 int tune[]=
  32 {
  33 NTD3, NTD3, NTD4, NTD5,
  34 NTD5, NTD4, NTD3, NTD2,
  35 NTD1, NTD1, NTD2, NTD3,
  36 NTD3, NTD2, NTD2,
  37 NTD3, NTD3, NTD4, NTD5,
  38 NTD5, NTD4, NTD3, NTD2,
  39 NTD1, NTD1, NTD2, NTD3,
  40 NTD2, NTD1, NTD1,
  41 NTD2, NTD2, NTD3, NTD1,
  42 NTD2, NTD3, NTD4, NTD3, NTD1,
  43 NTD2, NTD3, NTD4, NTD3, NTD2,
  44 NTD1, NTD2, NTDL5, NTD0,
  45
      NTD3, NTD3, NTD4, NTD5,
  46 NTD5, NTD4, NTD3, NTD4, NTD2,
  47 NTD1, NTD1, NTD2, NTD3,
  48 NTD2, NTD1, NTD1
  49 };
  50 float durt[] = // Durée de chaque note
  51 {
  52 1,1,1,1,
  53 1,1,1,1,
  54 1,1,1,1,
  55 1+0.5,0.5,1+1,
  56 1,1,1,1,
  57 1,1,1,1,
  58 1,1,1,1,
  59 1+0.5,0.5,1+1,
  60
      1,1,1,1,
  61 1,0.5,0.5,1,1,
  62 1,0.5,0.5,1,1,
  63 1,1,1,1,
  64 1,1,1,1,
  65 1,1,1,0.5,0.5,
  66 1,1,1,1,
  67
      1+0.5,0.5,1+1,
  68 };
  69 int length;
  70 int tonepin=6; // Connecteur du buzzer
  71 int ledp=3;
  72 void setup()
  73 {
   74 pinMode(tonepin,OUTPUT);
  75 pinMode(ledp,OUTPUT);
  76 length=sizeof(tune)/sizeof(tune[0]); // Calcule le nombre total de notes
  77 }
78 void loop()
```

```
79 {
80
   for(int x=0;x<length;x++)</pre>
81
    {
82
      tone(tonepin,tune[x]); // Active le buzzer
83
      digitalWrite(ledp, HIGH);
84
      delay(400*durt[x]);
85
      digitalWrite(ledp, LOW);
86
      delay(100*durt[x]);
87
      noTone(tonepin); // Eteint le buzzer
   }
88
89
    delay(2000);
90 }
```

#### Le montage à réaliser est le suivant :

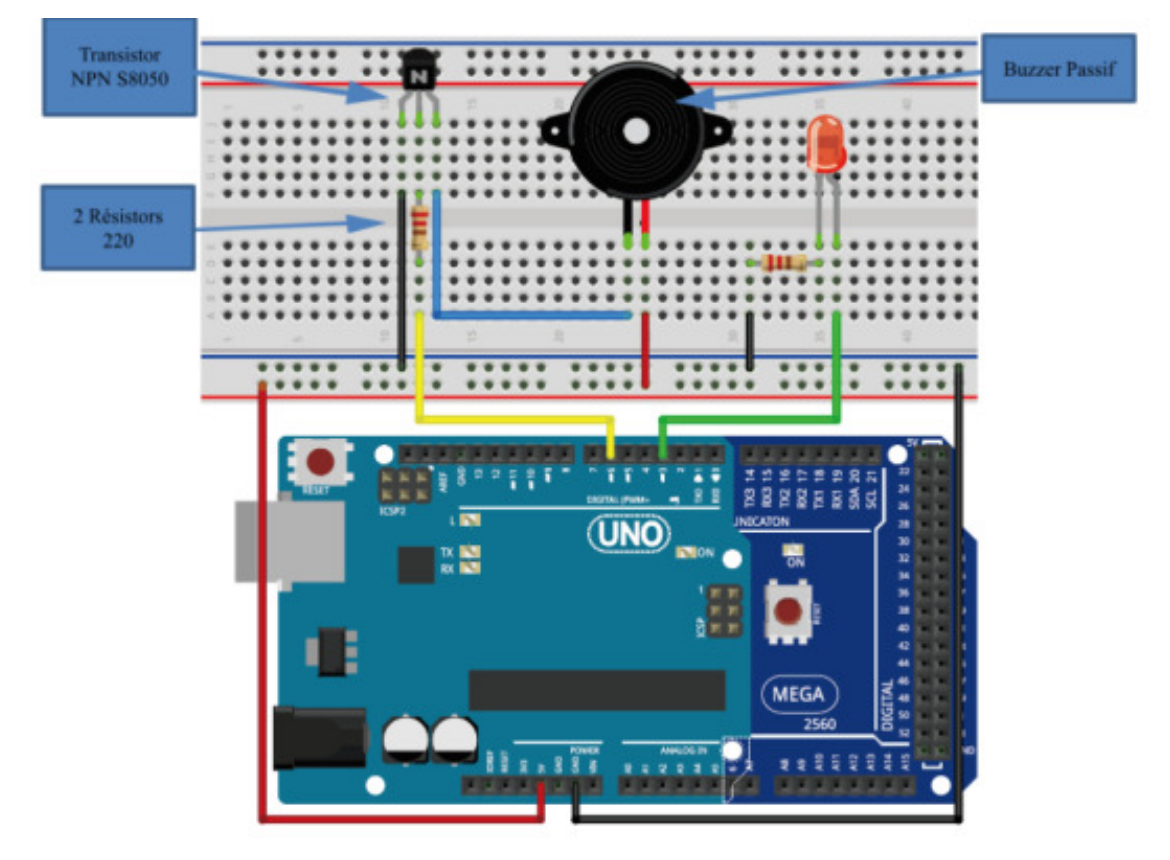

#### Question n°1

Réalisez le montage, téléversez le code et constatez le résultat.

#### Question n°2

Accélérez la vitesse à laquelle est jouée la mélodie et modifiez quelques notes et constatez le fonctionnement.

# **10. Tilt**

# **10.1. Introduction**

#### **Objectifs pédagogiques**

Réaliser un montage utilisant un capteur de type Tilt pour allumer une LED si une inclinaison donnée est atteinte.

Pour réaliser ce montage, il faudra vous munir des composants suivants :

- une carte Arduino
- un câble USB
- un Tilt
- une LED
- des fils Dupont Mâle/Mâle
- une platine de prototypage rapide à trou de type Labdec

# 10.2. Montage et allumage d'une LED par tilt

#### 🍂 Tilt

Un interrupteur Tilt permet de détecter l'orientation ou l'inclinaison d'un système. Il est souvent utilisé pour indiquer si un système (comme un véhicule agricole) dépasse sa plage d'inclinaison de fonctionnement ou pour détecter l'orientation d'un écran et, ainsi, modifier sa mise en page. Il ne donne pas autant d'information qu'un accéléromètre mais est plus robuste et ne nécessite pas de programme particulier pour être traité.

Le programme ci-dessous permet d'activer une LED par le biais d'un capteur d'accélération et/ou d' inclinaison appelé tilt :

```
1 int ledpin=11;
2 int tiltSwitchpin=7;
3 int val; // Déclaration d'une variable de type entière
4
5 void setup()
6 {
7 pinMode(ledpin,OUTPUT);
8 pinMode(ledpin,OUTPUT);
9 }
10
11 void loop()
```

```
12 {
13 val=digitalRead(tiltSwitchpin);
14 if(val==LOW) // Détecte si le tilt est inactif
15 { digitalWrite(ledpin,LOW);}
16 else // Si le tilt est déclenché, la LED est activée
17 { digitalWrite(ledpin,HIGH);}
18 }
```

Le montage à réaliser est le suivant :

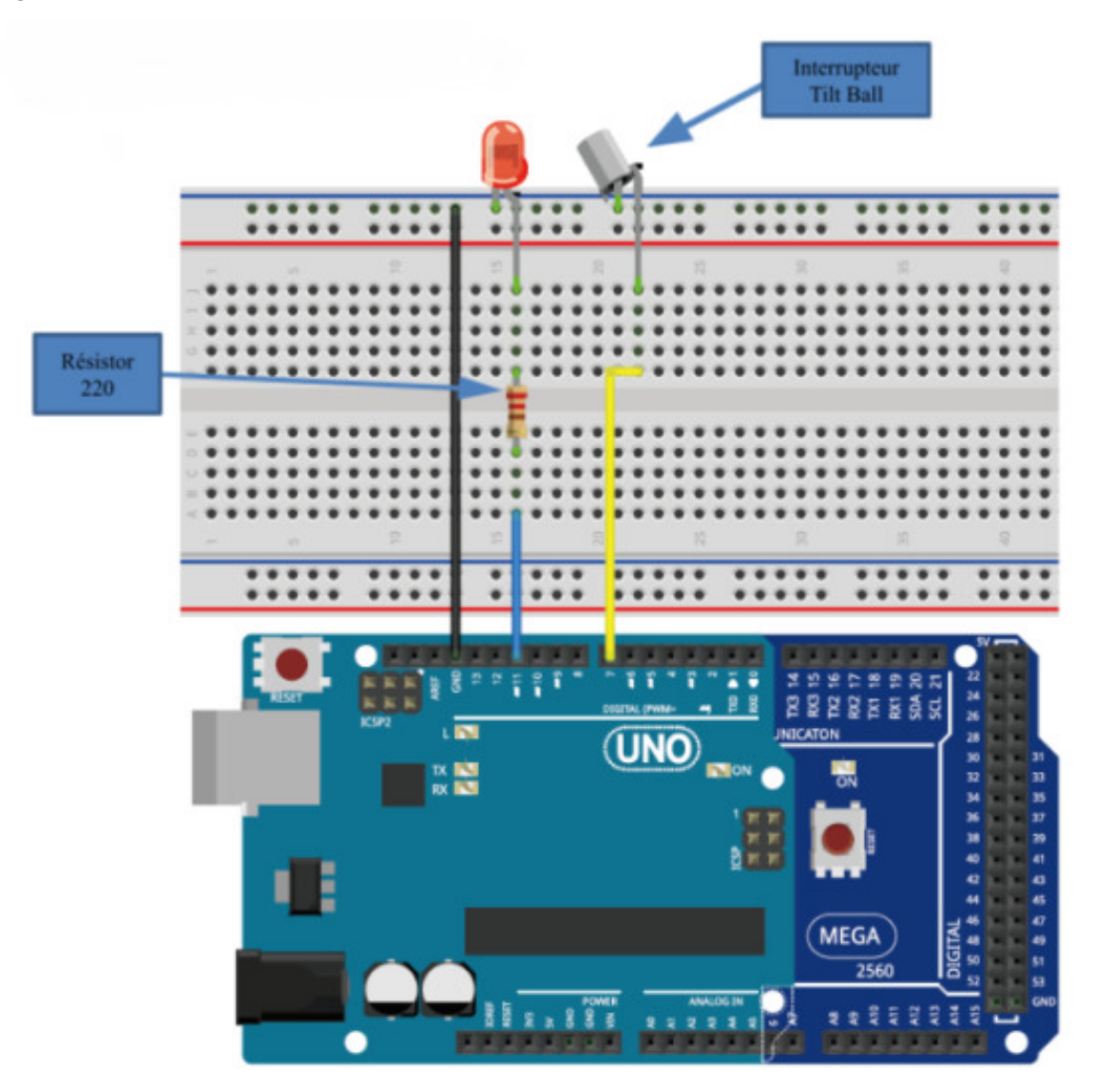

#### Question n°1

Comment est constitué l'intérieur du Tilt utilisé ?

#### Question n°2

Réalisez le montage, téléversez le code et vérifiez son fonctionnement.

# Glossaire

| Effet joule         | L'effet joule est la transformation de l'énergie électrique reçue par la résistance en énergie thermique. La résistance parcourue par un courant se met alors à chauffer. Ce phénomène peut être gênant et non souhaité dans certains cas mais il peut être mis à profit pour produire de la chaleur. On trouve ainsi des résistances dans les fours électriques, les radiateurs électriques, les sèches cheveux, les fers à repasser, etc. |
|---------------------|----------------------------------------------------------------------------------------------------|
| Lumen               | En physique, un lumen est la quantité de lumière interceptée par 1 m <sup>2</sup> de surface interne d'une sphère creuse de 1 m de rayon, au centre de laquelle on a placé une bougie. Pour définir l'éclairement d'un objet, on utilise le lux qui correspond à un flux d'un lumen tombant sur une surface de 1 m <sup>2</sup> de l'objet.                                                                                                 |
| Platine Labdec      | La « breadboard » ou « platine Labdec » simplifie le montage de<br>composants. Cette platine est très utilisée pour le prototypage<br>électronique afin d'éviter d'avoir recours à des cartes électroniques et<br>des soudures.<br>Tous les connecteurs positifs et négatifs latéraux (entourés des lignes                                                                                                    |
| ≃ Breadboard        | rouges et bleues) sont reliés entre eux. Tous les connecteurs des<br>lignes A à E et des lignes F à J sont reliés entre eux (mais il n'y<br>aucune liaison entre A-E et F-J).<br>Le schéma ci-dessous illustre les liaisons internes de la platine.                                                                                                    |
| Résistance          | Une résistance est un composant électronique ou électrique dont la principale caractéristique est d'opposer une plus ou moins grande résistance ( <i>mesurée en ohms</i> ) à la circulation du courant électrique.<br>La résistance électronique est l'un des composants primordiale dans le domaine de l'électricité.                                                                                                    |
| RVB<br><i>≃ RGB</i> | Rouge, vert, bleu, abrégé en RVB ou en RGB (de l'anglais « red,<br>green, blue ») est un système de codage informatique des couleurs,<br>le plus proche du matériel.<br>Les écrans d'ordinateurs reconstituent une couleur par synthèse<br>additive à partir de trois couleurs primaires : rouge, vert et bleu,<br>formant sur l'écran une mosaïque trop petite pour être aperçue.                                                          |
|                     | Le codage RVB indique une valeur pour chacune de ces couleurs<br>primaires.                                                                                                    |
| Tilt                | un système. Il est souvent utilisé pour indiquer si un système (comme<br>un véhicule agricole) dépasse sa plage d'inclinaison de<br>fonctionnement ou pour détecter l'orientation d'un écran et, ainsi,                                                                                                    |

| modifier sa mise en page. Il ne donne pas autant d'information qu'un |
|----------------------------------------------------------------------|
| accéléromètre mais est plus robuste et ne nécessite pas de           |
| programme particulier pour être traité.                              |